## 自費保険から保険への修正方法と収納について

保険証忘れ等で自費保険で診療行為を入力されている医療機関様も多いと思います。 今回は、自費保険から保険診療へ変更し、収納処理を行うまでの流れをご紹介いたします。

1. 保険追加を行う

持参された保険証(公費受給者証)の登録を行います。

(1)「12 登録」 画面で「Shift+F6 保険追加」を押下します。

保険欄が空欄となりますので、保険情報を登録します。

|           |         |         | (P02)息    | 者登録 - 患者:     | 登録 - 医療 | 法人 エネコムク  | リニック [ormast                            | ter]        |           |                | 800         |
|-----------|---------|---------|-----------|---------------|---------|-----------|-----------------------------------------|-------------|-----------|----------------|-------------|
| 000000142 |         | 日医瑠偉    |           |               | 一 男 H   | 30. 3. 1  | 前回:R2.11.4                              |             | 旧姓        | ŧ [            |             |
| 受付 基      | 本情報保険組  | 合せ履歴 連絡 | 先等所得者情    | 報入力履歴         | 特記事項・レ  | レセプト分割 その | 他                                       |             |           |                |             |
| カナ氏名      | === 111 |         |           | 性別 1男         |         |           | 3                                       |             | <b>通名</b> |                |             |
| 灌字氏名      | 日度 服度   |         |           | 生年月日          | H30 3 1 | 27        | ・<br>)カルテ発行なし                           |             | 指示なし      | ↑ □ 串考         |             |
|           |         |         |           |               | 100.0.1 |           | /////////////////////////////////////// |             |           |                |             |
| 保険者番号     |         | 保険の種類   | 980 自費    | •             |         | 保険者名      |                                         |             | 番号        | 保険組合           | \$ <b>#</b> |
| 本人家族      | 1本人 \$  | 補助 2 非課 |           | 継続            |         |           |                                         |             | 0001 自建   | ¥              |             |
| 記号        |         |         |           |               |         | 所在地       |                                         |             | R 2.      | .11.4~999999   | X9          |
| 番号        |         |         |           | 枝番            | 1       |           |                                         |             |           |                |             |
| 資格取得日     |         | 有効期間 R  | 2.11. 4 ~ | 0000000       | 履歴      | 電話        |                                         |             |           |                | =           |
| 被保険者名     | 日医 瑠偉   |         | 確認年月日     | R 2.11. 4     | 済       |           |                                         |             |           |                |             |
|           |         |         |           |               |         |           |                                         |             |           |                |             |
| 負担者番号     | 公費の種    | [類      | 受給者       | 番号            |         | 適用期間      | 確認年月日                                   | 日 表示        |           |                |             |
|           |         | <b></b> |           |               |         | ~         |                                         | 未無          |           |                |             |
|           |         | \$      |           |               |         | ~         |                                         | 未無          |           |                | ~           |
|           |         | \$      |           |               |         | ~         |                                         | 未無          |           |                |             |
| 0         | 7200051 | ***     |           |               |         |           |                                         |             |           | 01             |             |
| 任所        | 7300051 | 山島県山島巾中 | - 〔       | TA:           |         | W. do. I  |                                         |             |           | 1 6 + + 1 01 1 |             |
| 电話 日七     |         | 建柏九     | (# IT )   | <i>洞以9</i> 亿年 | ●田 00 談 |           |                                         | 51率 00 該当なし |           |                |             |
| 世帝主名      | 日医增厚    |         | 规初        | 状態            | 00該当なし  |           | 00 該当なし                                 | ○ 00 該      | 当なし       |                | 守体重9        |
| 領収・明細     |         |         |           | ]L            | \$      |           |                                         |             |           |                |             |
| 奈忌        |         |         |           |               |         |           |                                         |             |           |                |             |
| アレルギー     |         |         |           |               |         |           |                                         |             |           |                |             |
| 感染症       |         |         |           |               |         |           |                                         |             |           |                |             |
| コメント      |         |         |           |               |         |           |                                         |             |           |                |             |
|           | ↑↓全     |         |           | 再発行           | 保険追加    | 加公費追加     | ←タブ切替                                   | 労災·自賠       | 主科設定      | 患者複写           | 禁忌薬剤        |
| 戻る        | クリア     | 前回患者    | 患者削除      | 保険組合せ         | 前↑      | 次」        | タブ切替→                                   | 氏名検索        | 予約登録      | 受付一覧           | 登録          |
|           |         |         |           |               |         |           |                                         |             |           |                |             |
|           |         |         |           |               |         |           |                                         |             |           |                |             |
|           |         |         |           |               |         |           |                                         |             |           |                |             |

| 保険者番号          | 保険の種类    |              | 保険者名  |       |    |
|----------------|----------|--------------|-------|-------|----|
| 本人家族記号         | ◇ 補助     |              | 所在地   |       |    |
| 番号             |          | 枝番           | 雷託    |       |    |
| 資格取得日<br>被保険者名 | 有効期間     | ~<br>確認年月日 未 | PE.00 |       |    |
| 負担者番号          | 公費の種類    | 受給者番号        | 適用期間  | 確認年月日 | 表示 |
|                | \$       |              | ~     |       | #  |
|                | <b>•</b> |              | ~     |       | #  |
|                | :        |              | ~     |       | #  |

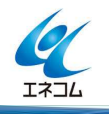

本誌記載内容に関するお問い合わせは 株式会社エネルギア・コミュニケーションズ 日レセソフトサポートセンター 専用電話 0120-957-706

| (2) | 公費受給者証を持参された場合は、 | 公費欄へ公費の登録を行い、 | [F12 | 登録」 | を押下します。 |
|-----|------------------|---------------|------|-----|---------|
|     | ※自費の保険の期限は切らなくても | 、問題ありません。     |      |     |         |

|           |          |                 | (P02)患   | 者登録 - 患者登録                                    | - 医療法          | 人 エネコムク     | リニック [ormas          | ter]   |         |                | 0           |
|-----------|----------|-----------------|----------|-----------------------------------------------|----------------|-------------|----------------------|--------|---------|----------------|-------------|
| 000000142 |          | 日医瑠偉            |          |                                               | 男 H30          | 0. 3. 1     | 前回:R 2.11.4          |        | 旧姓      | ŧ              |             |
| 受付 基:     | 本情報保険組   | 合せ履歴 連絡         | 先等 所得者情  | 報 入力履歴 特調                                     | 己事項・レセ         | セプト分割 その    | 他                    |        |         |                |             |
| カナ氏名      | ニチイ ルイ   |                 |          | 性別 1男                                         | \$             |             |                      | 死亡区分 🗆 | 通名      |                |             |
| 漢字氏名      | 日医 瑠偉    |                 |          | ) 生年月日 H30                                    | 0. 3. 1        | 27 0        | カルテ発行なし              | ○ U·P  | 指示なし    | \$ 0 患者        | ٢           |
| 保険者番号     | 01340017 | 保険の種類           | 009 協会   |                                               | ť              | 呆険者名 全国     | 健康保険協会広              | 島支部    | 番号      | 保険組織           | \$ <b>#</b> |
| 本人家族      | 2家族 \$   | 補助              |          | 継続                                            | $\bigcirc$     |             |                      |        | 0001 自變 | 雙              |             |
| 記号        | 3344444  |                 |          | רייים איז איז איז איז איז איז איז איז איז איז | Ā              | 所在地 広島      | 市東区光町1-10            | -19    | R 2.    | .11. 4 ~ 99999 | 99          |
| 番号        | 541      |                 |          | 枝番                                            |                | 日本          | 生命広島光町ビ              | L      |         |                |             |
| 資格取得日     |          | 有効期間 R          | 2.11.4 ~ | 99999999                                      | A              | 電話 082-     | 568-1011             |        |         |                |             |
| 被保険者名     | 日医務      |                 | 確認年月日    | R 2.11. 5                                     | 済              |             |                      |        |         |                |             |
| 負担者番号     | 公費の種     | 類               | 受給者番     | 号                                             | į              | 適用期間        | 確認年月                 | 日表示    |         |                |             |
| 0344019   | 390 乳初診有 | ī 🗘             | 1234566  | R                                             | 2.11. <b>4</b> | ~ R 6. 3.31 | R 2.11. 5            | 済無     |         |                |             |
|           |          |                 |          |                                               |                | ~           |                      | 未無     |         |                | l l         |
|           |          | \$              |          |                                               |                | <b>~</b>    |                      | 未無     |         |                |             |
| + 75      | 7300051  | <b>広启但広启本</b> は |          |                                               | 1              |             |                      |        |         | 01             |             |
| 工 ///     |          | 运动来应动中中<br>連絡#  |          | 减免事件                                          |                | <i>t</i> 1. |                      |        |         | 入金方法 01        | HA C        |
| 世帯主名      | 日医發      |                 | 标板 [     | 大能 00                                         | 該当かし           |             | <sup>_</sup> 10 該当かし |        |         |                |             |
| 道収・明細     |          |                 |          |                                               |                |             | 0 10 1 0 0           |        | 1.00    |                |             |
| 李忌        |          |                 |          |                                               | )              |             |                      |        |         |                |             |
| アレルギー     |          |                 |          |                                               |                |             |                      |        |         |                |             |
| 感染症       |          |                 |          |                                               |                |             |                      |        |         |                |             |
| コメント      |          |                 |          |                                               |                |             |                      |        |         |                |             |
|           | ↑↓全      |                 |          | 再発行                                           | 保険追加           | 公費追加        | ← タブ切替               | 労災・自賠  | 主科設定    | 患者複写           | 禁忌薬剤        |
| 戻る        | クリア      | 前回患者            | 患者削除     | 保険組合せ                                         | 前↑             | 次」          | タブ切替→                | 氏名検索   | 予約登録    | 受付一覧           | 登録          |

2. 診療行為画面で診療訂正を行う

「21 診療行為」画面で、自費から社保または国保へ診療訂正を行います。

(1)「21 診療行為」画面で患者様を開き、画面右上の「DO 検索」をクリックし「訂正診療日」とし、修 正したい診療日を選択します。

|      |           |          | (K02)        | 诊療行為入力-診療行為入力 - 医療法人 | エネコムクリニック [0 | rmaster] |                                       |           |          |
|------|-----------|----------|--------------|----------------------|--------------|----------|---------------------------------------|-----------|----------|
| 000  | 0000142   |          | ニチイ ルイ       | 男 0001 自費            |              |          | 1                                     | 00% 頭書:   | ぎ 前回処方 ? |
| R 2. | 11.5      | 院外       | 日医 瑠偉        | H30. 3. 1 27         | 08 小児        |          |                                       |           | ×ŧ       |
|      |           |          |              |                      | 0008 中電      | 八名子      | $\bigcirc$                            | DO        | 检索       |
| 診区   | 入力コー      | <i>۴</i> |              | 名称                   |              |          | 1                                     |           |          |
| 13   | 113003610 | • 小      | 見科外来診療料(処方箋を | を交付)再診時              |              | 400      | ) 番号                                  | 弓 診療日     | 科保険      |
|      |           |          |              |                      |              |          | 1                                     | R 2.11. 4 | 小 0001   |
|      |           |          |              |                      |              |          |                                       |           |          |
|      |           |          |              |                      |              |          |                                       |           |          |
|      |           |          |              |                      |              |          |                                       |           |          |
| _    |           |          | (K02)]       | 診療行為人力-診療行為人力 - 医療法人 | エネコムクリニック Lo | rmaster] |                                       |           |          |
| 000  | 0000142   | 2.0      | =71 11       | 男_0001 自費            |              |          |                                       | 00% 頭     | 前回処方?    |
| R 2. | 11.5      | 院外       | 日医 瑠偉        | H30. 3. 1 2          |              |          | \$                                    |           | ×ŧ       |
| -    |           |          |              |                      | 日付をクリッ       | クする      | (                                     | 訂正        | 診療日      |
| 診区   | 入力コー      | F        |              | 名称                   |              |          | 1                                     |           |          |
| 13   | 113003610 | •小       | 尼科外来診療料(処方箋を | を交付)再診時              |              | 400      | · · · · · · · · · · · · · · · · · · · |           | 科 任理     |
|      |           |          |              |                      |              |          | <u>Ľ</u>                              | K 2.11.4  | 5.0001   |
|      |           |          |              |                      |              |          |                                       |           |          |

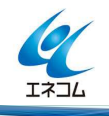

/ 本誌記載内容に関するお問い合わせは 株式会社エネルギア・コミュニケーションズ 日レセソフトサポートセンター 専用電話 0120-957-706

## (2)診療内容が展開されます。

画面上部にある保険組合せ欄の横の「 💿 」マークをクリックし、有効な保険組合せに変更します。

|                                                                                        |                                                                                                    |                                                                                                    |                                                                                                    | ()                                                                                                    | (02)診療行為                                                                                                    | 入力-診療                                                                                                    | 行為入力                                                                                                    | ) - 医療法人                                                                                                    | エネコムク                                                                                                    | リニック [ormaste                                                                                                    | ar]                                                                                                    |                                                                                                    |                                                                                                    |                                                                                                    |                                                                                                    |                                                                                                    |
|----------------------------------------------------------------------------------------|----------------------------------------------------------------------------------------------------|----------------------------------------------------------------------------------------------------|----------------------------------------------------------------------------------------------------|----------------------------------------------------------------------------------------------------|----------------------------------------------------------------------------------------------------|----------------------------------------------------------------------------------------------------|----------------------------------------------------------------------------------------------------|----------------------------------------------------------------------------------------------------|----------------------------------------------------------------------------------------------------|----------------------------------------------------------------------------------------------------|----------------------------------------------------------------------------------------------------|----------------------------------------------------------------------------------------------------|----------------------------------------------------------------------------------------------------|----------------------------------------------------------------------------------------------------|----------------------------------------------------------------------------------------------------|----------------------------------------------------------------------------------------------------|
| 000                                                                                    | 0000142                                                                                                    |                                                                                                    | ニチ1                                                                                                    | 1 121                                                                                                    |                                                                                                    |                                                                                                    | 男                                                                                                    | 0001 自費                                                                                                    |                                                                                                    |                                                                                                    |                                                                                                    | 1                                                                                                    | 0                                                                                                    |                                                                                                    | 頭書き「育                                                                                                    | 前回処方 ?                                                                                                    |
| R2                                                                                     | 11.4                                                                                                    | 洲                                                                                                    | 日医                                                                                                    | 瑠偉                                                                                                    |                                                                                                    | НЗ                                                                                                    | 0. 3. 1                                                                                                    | 27                                                                                                    |                                                                                                    | 08 小児                                                                                                    |                                                                                                    |                                                                                                    | 0                                                                                                    |                                                                                                    | <i>π</i> 1                                                                                                    |                                                                                                    |
|                                                                                        | (約4                                                                                                    | (名)                                                                                                    | L R                                                                                                    | лш <b>р</b> 4-                                                                                                    |                                                                                                    |                                                                                                    | 0. 0. 1                                                                                                    |                                                                                                    |                                                                                                    | 0008 中電 八名                                                                                                    | 7                                                                                                    |                                                                                                    | 0                                                                                                    |                                                                                                    | · · · ·                                                                                                    | ×t                                                                                                    |
| 診区                                                                                     | スカフード                                                                                                    | 141                                                                                                    |                                                                                                    |                                                                                                    |                                                                                                    |                                                                                                    | 名称                                                                                                    |                                                                                                    |                                                                                                    |                                                                                                    | -                                                                                                    |                                                                                                    | 6                                                                                                    |                                                                                                    | 索                                                                                                    |                                                                                                    |
| 13                                                                                     | 113003510                                                                                                    | • 小児                                                                                                    | 科外来                                                                                                    | 診療料(肌を                                                                                                    | 5箋を交付)お                                                                                                    | 初診時                                                                                                    | 1110                                                                                                    |                                                                                                    |                                                                                                    |                                                                                                    |                                                                                                    | 3                                                                                                    | = 番号                                                                                                    | 弓 劇                                                                                                    | 療日                                                                                                    | 保険                                                                                                    |
|                                                                                        | 113028870                                                                                                    | 機能                                                                                                    | 金化 加加                                                                                                    | 算 <i>(初</i> 診)(//                                                                                                    | 小児科外来診                                                                                                    | 《春料)                                                                                                    |                                                                                                    |                                                                                                    |                                                                                                    |                                                                                                    |                                                                                                    | 670)                                                                                                    | 1                                                                                                    | R 2.                                                                                                    | 11.4 3                                                                                                    | 2001                                                                                                    |
| 21                                                                                     | .210                                                                                                    | • 内服                                                                                                    | 薬剤                                                                                                    |                                                                                                    | 201121200                                                                                                    |                                                                                                    |                                                                                                    |                                                                                                    |                                                                                                    |                                                                                                    |                                                                                                    |                                                                                                    |                                                                                                    |                                                                                                    |                                                                                                    |                                                                                                    |
|                                                                                        | 620005821 1                                                                                                    | 【般件                                                                                                    | リキプレ                                                                                                    | レス細粒4mg                                                                                                    | 9                                                                                                    |                                                                                                    |                                                                                                    |                                                                                                    |                                                                                                    |                                                                                                    | 1                                                                                                    | 包                                                                                                    |                                                                                                    |                                                                                                    |                                                                                                    |                                                                                                    |
|                                                                                        | V01008 *14                                                                                                    | [18]                                                                                                    | 同計這                                                                                                    | 武山に                                                                                                    | 2                                                                                                    |                                                                                                    |                                                                                                    |                                                                                                    |                                                                                                    |                                                                                                    |                                                                                                    | ( 3) X                                                                                                    |                                                                                                    |                                                                                                    |                                                                                                    |                                                                                                    |
| 10                                                                                     | 400                                                                                                    | • 机置                                                                                                    | 行為                                                                                                    |                                                                                                    |                                                                                                    |                                                                                                    |                                                                                                    |                                                                                                    |                                                                                                    |                                                                                                    |                                                                                                    | ( 0//                                                                                                    |                                                                                                    |                                                                                                    |                                                                                                    |                                                                                                    |
| -0                                                                                     | 140022810                                                                                                    | 超音                                                                                                    | は<br>な<br>スプ=                                                                                                    | ライザー                                                                                                    |                                                                                                    |                                                                                                    |                                                                                                    |                                                                                                    |                                                                                                    |                                                                                                    |                                                                                                    |                                                                                                    |                                                                                                    |                                                                                                    |                                                                                                    | =                                                                                                    |
|                                                                                        | 620000062.0.1                                                                                                    | ~~~                                                                                                    | 11-2003                                                                                                    | 入海0.5%                                                                                                    |                                                                                                    |                                                                                                    |                                                                                                    |                                                                                                    |                                                                                                    |                                                                                                    | 01                                                                                                    | ml                                                                                                    |                                                                                                    |                                                                                                    |                                                                                                    |                                                                                                    |
|                                                                                        | 620525301 0 1@                                                                                                    | デカト                                                                                                    | コン注                                                                                                    | 射波3 3mg                                                                                                    | 1 <i>m</i> l                                                                                                    |                                                                                                    |                                                                                                    |                                                                                                    |                                                                                                    |                                                                                                    | 01                                                                                                    | 告<br>告                                                                                                    |                                                                                                    |                                                                                                    |                                                                                                    |                                                                                                    |
|                                                                                        | 620006374.0.8                                                                                                    | PLA                                                                                                    | 5—儿邸                                                                                                    | 3入用溶解液                                                                                                    | €0 125%                                                                                                    |                                                                                                    |                                                                                                    |                                                                                                    |                                                                                                    |                                                                                                    | 0.8                                                                                                    | ml 2                                                                                                    |                                                                                                    |                                                                                                    |                                                                                                    |                                                                                                    |
| 80                                                                                     | .820                                                                                                    | · 饥方                                                                                                    | 等料                                                                                                    |                                                                                                    |                                                                                                    |                                                                                                    |                                                                                                    |                                                                                                    |                                                                                                    |                                                                                                    |                                                                                                    |                                                                                                    |                                                                                                    |                                                                                                    |                                                                                                    |                                                                                                    |
|                                                                                        | 120002910                                                                                                    | C侧方                                                                                                    | 运料(·                                                                                                    | その他)                                                                                                    |                                                                                                    |                                                                                                    |                                                                                                    |                                                                                                    |                                                                                                    |                                                                                                    |                                                                                                    |                                                                                                    |                                                                                                    |                                                                                                    | _                                                                                                    |                                                                                                    |
|                                                                                        | 120002470                                                                                                    | 乳幼                                                                                                    | 是加算                                                                                                    | (                                                                                                    | 2)診療行為                                                                                                    | 入力-診療行                                                                                                    | 亍為入力                                                                                                    | - 医療法人                                                                                                    | エネコムク                                                                                                    | リニック [ormaste                                                                                                    | r]                                                                                                    |                                                                                                    |                                                                                                    |                                                                                                    |                                                                                                    |                                                                                                    |
| 80                                                                                     | .820                                                                                                    | • 如方                                                                                                    | 等料                                                                                                    |                                                                                                    |                                                                                                    |                                                                                                    | 男                                                                                                    | 0001 自費                                                                                                    |                                                                                                    |                                                                                                    |                                                                                                    |                                                                                                    | \$ 10                                                                                                    | 0%                                                                                                    | <u> </u>                                                                                                    |                                                                                                    |
|                                                                                        | 120003570                                                                                                    | -#0:                                                                                                    | 名処方                                                                                                    | 加算2(如方                                                                                                    | 1                                                                                                    | НЗС                                                                                                    | 0. 3. 1                                                                                                    | 1                                                                                                    |                                                                                                    |                                                                                                    |                                                                                                    |                                                                                                    |                                                                                                    |                                                                                                    |                                                                                                    | AU X                                                                                                    |
| 80                                                                                     | 120002570                                                                                                    | · 特定                                                                                                    | 疾患如                                                                                                    | 方管理加算                                                                                                    |                                                                                                    |                                                                                                    |                                                                                                    | 0001 自費                                                                                                    |                                                                                                    |                                                                                                    |                                                                                                    |                                                                                                    |                                                                                                    |                                                                                                    | 名                                                                                                    | <u>^</u>                                                                                                    |
|                                                                                        | 120002070                                                                                                    | 10.~                                                                                                    |                                                                                                    | Jo m - Link yr                                                                                                    | -                                                                                                    | Ŧ                                                                                                    | 名称                                                                                                    | 0002 協会                                                                                                    | (01340017)                                                                                                    |                                                                                                    |                                                                                                    |                                                                                                    |                                                                                                    |                                                                                                    | 着息                                                                                                    |                                                                                                    |
|                                                                                        |                                                                                                    |                                                                                                    |                                                                                                    |                                                                                                    | 箋を交付)お                                                                                                    | 初診時                                                                                                    |                                                                                                    | 0003 #2                                                                                                    | 到初診方(0)                                                                                                    | 340017)                                                                                                    |                                                                                                    |                                                                                                    | -*                                                                                                    |                                                                                                    | ·奈.                                                                                                    |                                                                                                    |
|                                                                                        |                                                                                                    |                                                                                                    |                                                                                                    |                                                                                                    | 児科外来診                                                                                                    | 療料)                                                                                                    |                                                                                                    |                                                                                                    |                                                                                                    | 540017)                                                                                                    |                                                                                                    | _                                                                                                    | - 1                                                                                                    |                                                                                                    | 1. 4                                                                                                    |                                                                                                    |
|                                                                                        |                                                                                                    |                                                                                                    |                                                                                                    |                                                                                                    |                                                                                                    |                                                                                                    |                                                                                                    | 9999 包括:                                                                                                    | 分入刀                                                                                                    |                                                                                                    |                                                                                                    |                                                                                                    |                                                                                                    |                                                                                                    |                                                                                                    |                                                                                                    |
|                                                                                        |                                                                                                    |                                                                                                    |                                                                                                    |                                                                                                    |                                                                                                    |                                                                                                    |                                                                                                    |                                                                                                    |                                                                                                    |                                                                                                    | 1 1                                                                                                    | 3                                                                                                    |                                                                                                    |                                                                                                    |                                                                                                    |                                                                                                    |
|                                                                                        |                                                                                                    |                                                                                                    |                                                                                                    |                                                                                                    |                                                                                                    |                                                                                                    |                                                                                                    |                                                                                                    |                                                                                                    |                                                                                                    |                                                                                                    | ( 3) Y                                                                                                    |                                                                                                    |                                                                                                    |                                                                                                    |                                                                                                    |
|                                                                                        |                                                                                                    |                                                                                                    |                                                                                                    |                                                                                                    |                                                                                                    |                                                                                                    |                                                                                                    |                                                                                                    |                                                                                                    |                                                                                                    |                                                                                                    |                                                                                                    |                                                                                                    |                                                                                                    |                                                                                                    |                                                                                                    |
|                                                                                        |                                                                                                    |                                                                                                    |                                                                                                    |                                                                                                    |                                                                                                    |                                                                                                    |                                                                                                    |                                                                                                    |                                                                                                    |                                                                                                    |                                                                                                    |                                                                                                    |                                                                                                    |                                                                                                    |                                                                                                    |                                                                                                    |
|                                                                                        |                                                                                                    | 日日         日日         日                                                                                                    |                                                                                                    |                                                                                                    |                                                                                                    |                                                                                                    |                                                                                                    |                                                                                                    |                                                                                                    |                                                                                                    |                                                                                                    |                                                                                                    |                                                                                                    |                                                                                                    |                                                                                                    |                                                                                                    |
|                                                                                        |                                                                                                    | ・小田菜和       ・日田菜和         00000211       日田田菜和:1       (33X         00000211       日田田菜和:1       (33X         00000211       日田田菜和:1       (33X         00000201       日本       小田菜和       01       第         00000201       イネトリンマスARIA Hong       15       6       01       第         00000201       イネトリンマスARIA Hong       15       第       02       15       16       17       17       10000       15       第       022300       15       16       17       17       17       17       17       17       17       17       17       17       17       17       17       17       17       17       17       17       17       17       17       17       17       17       17       17       17       17       17       17       17       17       17       17       17       17       18       17       18       18       18       18       18       18       18       18       18       18       18       18       18       18       18       18       18       18       18       18       18       18       18       18       18       18 </td <td></td>                                                                                                    |                                                                                                    |                                                                                                    |                                                                                                    |                                                                                                    |                                                                                                    |                                                                                                    |                                                                                                    |                                                                                                    |                                                                                                    |                                                                                                    |                                                                                                    |                                                                                                    |                                                                                                    |                                                                                                    |
|                                                                                        |                                                                                                    |                                                                                                    |                                                                                                    | (                                                                                                    | (K02)診療行                                                                                                    | 為入力-診療                                                                                                    | 復行為入:                                                                                                    | カ - 医療法ノ                                                                                                    | し エネコム ?                                                                                                    | フリニック [ormas                                                                                                    | ter]                                                                                                    |                                                                                                    |                                                                                                    |                                                                                                    |                                                                                                    |                                                                                                    |
| 00                                                                                     | 00000142                                                                                                    |                                                                                                    | ) [=7                                                                                                    | -1 N-1                                                                                                    | (K02)診療行                                                                                                    | 為入力-診療                                                                                                    | (行為入)<br>第                                                                                                    | 力 - 医療法。<br>] 0003 協会                                                                                                    | ↓ エネコム /<br>注 乳初診有 (0                                                                                                 | フリニック [ormas<br>)1340017)                                                                                                    | ter]                                                                                                    |                                                                                                    |                                                                                                    | 4                                                                                                    | 頭書き                                                                                                    | 前回処方 ?                                                                                                    |
| 00<br>R :                                                                              | 2.11. 4                                                                                                    | 院外                                                                                                    | 二 <i>千</i><br>日医                                                                                                    | -イ ルイ<br>E 瑠偉                                                                                                    | (K02)診療行                                                                                                    | 為入力-診想<br> <br>  <i>H</i>                                                                                                    | (行為入) (男) (30. 3. 1)                                                                                                    | カ - 医療法)<br>0003 協全<br>2:                                                                                                    | 人 エネコム /                                                                                                    | 7リニック [ormas<br>11340017)<br>08 小児                                                                                                    | ter]                                                                                                    |                                                                                                    |                                                                                                    | 4                                                                                                    | 頭書き<br>[訂 正]                                                                                                    | 前回処方)?                                                                                                    |
| 00<br>R :                                                                              | 00000142<br>2.11. 4 (銘                                                                                                    | 院外<br>柄名)                                                                                                    | 二チ<br>  日医                                                                                                    | -イ ルイ<br>E 瑠偉                                                                                                    | (K02)診療行                                                                                                    | 為入力-診療<br>————————————————————————————————————                                                                                                    | また 為入                                                                                                    | 力 - 医療法》<br>0003 協全<br>2:                                                                                                    | <ul> <li>、 エネコム     </li> <li>、 乳初診有(0)     </li> </ul>                                                               | 7リニック [ormas<br>01340017)<br>08 小児<br>0008 中電 八日                                                                                                    | ter]<br>名子                                                                                                    |                                                                                                    |                                                                                                    | 4                                                                                                    | 頭書き<br>[訂 正]                                                                                                    | ー II X<br>前回処方<br>メモ                                                                                                    |
| 00<br>R:<br>診區                                                                         | 100000142<br>2.11.4<br>(銘<br>区 入力コード                                                                                                    | 院外<br>柄名)                                                                                                    | ) [=チ<br>  日医                                                                                                    | Fイ ルイ<br>E 瑠偉                                                                                                    | (K02)診療行                                                                                                    | 為入力-診想<br>(H                                                                                                    | 《行為入<br>月<br>30.3.1<br>名称                                                                                                    | 力 - 医療法)<br>0003 協≨<br>2:                                                                                                    | 、 エネコム /<br>テ <i>乳初診有 (C</i><br>オ                                                                                     | 7リニック [ormas<br>01340017)<br>08 小児<br>0008 中電 八名                                                                                                    | ter]<br>27                                                                                                    | _                                                                                                    |                                                                                                    |                                                                                                    | 頭書き<br>[訂 正]<br>D0検索                                                                                                    | - C X<br>前回処方 ?<br>メモ                                                                                                    |
| 00<br>尺:<br>診証<br>13                                                                   | 000000142<br>2.11. 4<br>(銘<br>ズ 入力コード<br>113003510                                                                                                    | 院外<br>柄名)                                                                                                    | ] [二 <i>千</i> ]<br>] [日医<br>昆科外羽                                                                                                    | -イ ルイ<br>E 瑠偉<br>来診療料(処                                                                                                    | (K02)診療行<br>(K02)診療行<br>(K02)診療行                                                                                                    | 為入力-診到<br>                                                                                                    | (行為入) (男) (30. 3. 1) 名称                                                                                                    | カ - 医療法』<br>0003 協≰<br>2:                                                                                                    | <u>↓ エネコム</u> /<br>☆ 乳初診有 (C<br>オ                                                                                     | 7リニック [ormas<br>01340017)<br>08 小児<br>0008 中電 八日                                                                                                    | ter]<br>S <i>子</i>                                                                                                    |                                                                                                    |                                                                                                    | <b>(</b><br>行                                                                                                    | 頭書き<br>[訂 正]<br>DO検索<br>診療日 科                                                                                             | 前回処方 ?<br>メモ                                                                                                    |
| 00<br>R:<br>診理<br>13                                                                   | 00000142<br>2.11. 4<br>(銘<br>エ 入力コード<br>113003510<br>113028870                                                                                                    | 院外<br>柄名)<br>・小児<br>機能                                                                                                    | )<br>(二チ)<br>日医<br>記科外系<br>影強化加                                                                                                    | -イ ルイ<br>                                                                                                    | (K02)診療行<br>(<br>)<br>(<br>)<br>(<br>)<br>(<br>)<br>)<br>(<br>)<br>)<br>(<br>)<br>(<br>)<br>(<br>)<br>(                                                                                                    | <ul> <li>為入力=診●</li> <li>(H</li> <li>)初診時</li> <li>診療料)</li> </ul>                                                                                                    |                                                                                                    | カ - 医療法)<br>0003 協全                                                                                                    | <u>、 エネコム</u> ∕<br>☆ 乳初診有 (C<br>ま                                                                                     | 7リニック [ormas<br>01340017)<br>08 小児<br>0008 中電 八音                                                                                                    | ter]<br>옥 <i>구</i>                                                                                                    | 679                                                                                                    |                                                                                                    | <b>子</b><br>時間<br>1 R2                                                                                                    |                                                                                                    | 前回処方<br>マ<br>メモ                                                                                                    |
| 00<br>R<br>診<br>13<br>21                                                               | 100000142<br>2.11.4<br>(第<br>エ 入力コード<br>113003510<br>113028870<br>.210                                                                                                    | 院外<br>柄名)<br>・小り<br>機能<br>・内肌                                                                                                    | 〕<br><i>二チ</i><br><i>日医</i><br>記科外系<br><u> 認識化加</u><br>夏薬剤                                                                                                    | -イ ルイ<br>-<br>-<br>-<br>-<br>-<br>-<br>-<br>-<br>-<br>-<br>-<br>-<br>-<br>-<br>-<br>-<br>-<br>-<br>-                                                                                                    | (K02)診療行 (K02)診療行 (K02) | 為入力-診到<br>(H<br>)初診時<br>診療料)                                                                                                    | (万為人)<br>男<br>(30.3.1)<br>名称                                                                                                    | 1) - 医察法↓<br>0003 協≰<br>22                                                                                                    | <u>、 エネコム</u> ∕<br>☆ 乳初診有 (C<br>す                                                                                     | 7リニック [ormas<br>01340017)<br>08 小児<br>0008 中電 八名                                                                                                    | ter]<br>옥 <del>구</del>                                                                                                    | 679                                                                                                    |                                                                                                    | 子<br>行<br>1 R2                                                                                                    | 頭書き<br>[訂 正]<br>DO検索<br>診療日 科<br>2.11.4 小                                                                                 | ● □ ×<br>前回処方 ?<br>×モ<br>・<br>・<br>・<br>・<br>・<br>・<br>・<br>・<br>・<br>・<br>・<br>・<br>・                                                                                                    |
| 00<br>尺:<br>13<br>21                                                                   | 00000142<br>2.11.4<br>(銘<br>区 入力コード<br>113003510<br>113028870<br>.210<br>6200058211                                                                                                    | 院外<br>柄名)<br>・小児<br>・内肌<br>【般:                                                                                                    | 〕<br>(二チ)<br>(日医<br>(日医<br>(日本)<br>(日本)<br>(日                                                                                                    | -イ ルイ<br>                                                                                                    | (K02)診療行<br>(K02)診療行<br>(大変を交付)<br>(小児科外来)<br>ng                                                                                                    | 為入力-診動<br>(H<br>)初診時<br>診療料)                                                                                                    | 第7為入<br>男<br>30.3.1<br>名称                                                                                                    | カ - 医察法)<br>0003 協                                                                                                    | <u>、 エネコム</u> ?<br>ネ 乳初診有 (C<br>オ                                                                                     | 7リニック [ormas<br>11340017)<br>08 小児<br>0008 中電 八日                                                                                                    | tor]<br>名子                                                                                                    | 679<br>包                                                                                                    |                                                                                                    | 子<br>行号<br>1 R 2                                                                                                    |                                                                                                    | ■ D ×<br>前回処方 ?<br>×モ<br>・<br>、<br>、<br>、<br>、<br>、<br>、<br>、<br>、<br>、<br>、<br>、<br>、<br>、                                                                                                    |
| 00<br>尺:<br>13<br>21                                                                   | 000000142<br>2.11.4<br>(第4<br>図 入力コード<br>113003510<br>113028870<br>.210<br>620005821 1<br>Y01008 *14                                                                                                    | 院外<br>柄名)<br>・小児<br>機能<br>・内肌<br>【般:<br>【1日                                                                                                    | )<br>二<br>チ<br>三<br>チ<br>日<br>医<br>日<br>医<br>は<br>れ<br>小<br>お<br>い<br>数<br>案<br>剤<br>日<br>医<br>、<br>日<br>医<br>、<br>日<br>医<br>、<br>日<br>医<br>、<br>、<br>日<br>医<br>、<br>、<br>、<br>日<br>医<br>、<br>、<br>、<br>、<br>、<br>、<br>、<br>、<br>、<br>、<br>、<br>、<br>、                                                                                                    | -イ ルイ<br>                                                                                                    | (K02)診療行<br>方箋を交付)<br>小児科外来。<br>ng                                                                                                    | 為入力-診療<br>(H<br>)初診時<br>診療料)                                                                                                    | (行為入) (男) (30.3.1) 名称                                                                                                    | <u>力 - 医察法</u> )<br>0003 協∉<br>2:                                                                                                | <u>、 エネコム</u> ∕<br>え 乳初診有 (C<br>オ                                                                                     | 7リニック [ormas<br>11340017)<br>08 小児<br>0008 中電 八日                                                                                                    | ter]<br>홍 <del>구</del><br>기                                                                                                    | 679<br>包<br>( 3))                                                                                                    |                                                                                                    | 子<br>行<br>1 R 2                                                                                                    | 頭書き<br>[訂 正]<br>DO検梁<br>診療日 科<br>2.11.4 小                                                                                 | ■ D ×<br>前回処方 ?<br>×モ<br>・<br>・<br>・<br>・<br>・<br>・<br>・<br>・<br>・<br>・<br>・<br>・<br>・<br>・<br>・<br>・<br>・<br>・                                                                                                    |
| 000<br>尺:<br>診<br>13<br>21<br>40                                                       | 2.11.4<br>(第<br>ズ 入力コート<br>113028870<br>.210<br>6200058211<br>Y01008*14<br>.400                                                                                                    | 院外<br>柄名)<br>*小川<br>機能<br>*内肌<br>(般:<br>[1E<br>*処置                                                                                                    | )<br>三<br>チ<br>日<br>医<br>マ<br>ス<br>イ<br>外<br>羽<br>5<br>強<br>化<br>加<br>の<br>家<br>剤<br>1<br>一<br>の<br>就<br>二<br>デ<br>の<br>の<br>の<br>の<br>の<br>の<br>の<br>の<br>の<br>の<br>の<br>の<br>の                                                                                                    | イ     ルイ       ・     -       ・     -       ・     -       ・     -       ・     -       ・     -       ・     -       ・     -       ・     -       ・     -       ・     -       ・     -       ・     -       ・     -       ・     -       ・     -       ・     -       ・     -       ・     -       ・     -       ・     -       ・     -       ・     -       ・     -       ・     -       ・     -       ・     -       ・     -       ・     -       ・     -       ・     -       ・     -       ・     -       ・     -       ・     -       ・     -       ・     -       ・     -       ・     -       ・     -       ・     -       ・     -       ・     -       ・     -       ・                                                                                                    | (K02)診療行<br>(方箋を交付)<br>(小児科外来)<br>ng                                                                                                    | 為入力-診療<br>(H<br>)初診時<br>診療料)                                                                                                    | (万為入)       第       330.3.1       名称                                                                                                    | <u>力 - 医寒法</u> )<br>0003 協全<br>2:                                                                                                | <u>、 エネコム</u> ∕<br>え 乳初診有 (C<br><b>才</b>                                                                              | 7リニック [ormas<br>11340017)<br>08 小児<br>0008 中電 八日                                                                                                    | ter]<br>옥 <del>구</del><br>1                                                                                                    | 679<br>包<br>(3))                                                                                                    |                                                                                                    | 子<br>時<br>1 R2                                                                                                    | 頭書き<br>[訂 正]<br>DO検桑<br>診療日 科<br>2.11.4 小                                                                                 | ■ C ×<br>前回処方 ?<br>×モ<br>・<br>・<br>・<br>・<br>・<br>・<br>・<br>・<br>・<br>・<br>・<br>・<br>・<br>・<br>・<br>・<br>・<br>・                                                                                                    |
| 000<br>R1<br>13<br>21<br>40                                                            | 200000142<br>2.11.4 (第4<br>X 入力コード<br>113003510<br>113028870<br>.210<br>6200058211<br>Y01008 *14<br>.400<br>140022810                                                                                                    | 院外<br>柄名)<br>*小児<br>機能<br>(般:<br>(1E<br>*処題<br>超音                                                                                                    | <br>三<br>チ<br>日<br>医<br>日<br>医<br>に<br>か<br>ス<br>和<br>日<br>の<br>に<br>か<br>ス<br>和<br>し<br>一<br>の<br>の<br>、<br>の<br>、<br>、<br>の<br>、<br>の<br>、<br>、<br>、<br>の<br>、<br>、<br>、<br>の<br>、<br>、<br>、<br>、<br>、<br>、<br>、<br>、<br>、<br>、<br>、<br>、<br>、                                                                                                    | イ     ルイ       ・     瑠偉       ・     ・       ・     ・       ・     ・       ・     ・       ・     ・       ・     ・       ・     ・       ・     ・       ・     ・       ・     ・       ・     ・       ・     ・       ・     ・       ・     ・       ・     ・       ・     ・       ・     ・       ・     ・       ・     ・       ・     ・       ・     ・       ・     ・       ・     ・       ・     ・       ・     ・       ・     ・       ・     ・       ・     ・       ・     ・       ・     ・       ・     ・       ・     ・       ・     ・       ・     ・       ・     ・       ・     ・       ・     ・       ・     ・       ・     ・       ・     ・       ・     ・       ・     ・       ・     ・                                                                                                    | (K02)診療行<br>:方箋を交付,<br>小児科外来;<br>ng                                                                                                    | 為入力-診會<br>(日本)<br>(日本)<br>(日<br>)<br>(日本)<br>(日<br>)<br>(日<br>)<br>(日<br>)<br>(日<br>)<br>(日<br>)<br>(日<br>)<br>(日<br>)<br>(日<br>)<br>(日 | (万為入) (男) (30.3.1) 名称                                                                                                    | <u>力 - 医寒法</u> ,<br>〕 (0003 協全<br>〕 [2:                                                                                          | <u>、 ェネコム∕</u><br>え <i>乳初診有 (</i> C<br><u>才</u>                                                                       | 7リニック [ormas<br>201340017)<br>08 小児<br>0008 中電 八日                                                                                                    | ter]<br>S <i>子</i><br>1                                                                                                    | 679<br>包<br>(3))                                                                                                    |                                                                                                    | 子号<br>1 R 2                                                                                                    | 頭書き<br>[訂 正]<br>DO検柔<br>診療日 科<br>2.11.4 小                                                                                 | ○ ○ ×<br>前回処方 ?<br>×モ<br>・<br>・<br>・<br>・<br>・<br>・<br>、<br>、<br>、<br>、<br>、<br>、<br>、<br>、<br>、<br>、<br>、<br>、<br>、                                                                                                    |
| 000<br>R:<br>13<br>21<br>40                                                            | 2000000142<br>2.11.4 (第4<br>X 入力コード<br>113003510<br>113028870<br>.210<br>6200058211<br>V01008 *14<br>.400<br>140022810<br>62000962 0.1                                                                                                    | 院外<br>柄名)<br>・小児<br>機能<br>・内肌<br>【般:<br>【1E<br>・処置<br>超音<br>ベネ                                                                                                    | <ul> <li>二チ</li> <li>日医</li> <li>記科外系</li> <li>記述</li> <li>記述</li>     &lt;</ul>                                                                                                    | -イ ルイ<br>                                                                                                    | (K02)診療行<br>                                                                                                    | 為入力-診會<br>(H<br>)初診時<br>診療料)                                                                                                    | (新為人)       男       30.3.1       名称                                                                                                    | 力 - 医寒法 <i>)</i><br>0003 協会<br>2:                                                                                                | <u>、 ェネコム</u> ∕<br>え 乳初診有 (C<br><del>す</del>                                                                          | 7リニック [ormas<br>11340017)<br>08 小児<br>0008 中電 八日                                                                                                    | tor]<br>3 <i>∓</i><br>1<br>0.1                                                                                                    | 679<br>包<br>( 3))<br>mL                                                                                                    |                                                                                                    | 子号<br>1 R2                                                                                                    | 頭書き<br>[訂 正]<br>DO検柔<br>診療日 科<br>2.11.4 小                                                                                 | ● D ×<br>前回処方 ?<br>×モ<br>・<br>・<br>・<br>・<br>・<br>・<br>・<br>・<br>・<br>・<br>・<br>・<br>・                                                                                                    |
| 000<br>R1<br>13<br>21<br>40                                                            | 2000000142<br>2.11.4<br>(第4<br>3.15003510<br>113003510<br>113028870<br>2.210<br>6200058211<br>V01008 *14<br>V01008 *14<br>4.00<br>140022810<br>620009062 0.1<br>620525301 0.1@                                                                                                    | 院外<br>柄名)<br>・小児<br>機能<br>・内肌<br>(般:<br>(1E<br>2<br>2<br>2<br>2<br>2<br>3<br>2<br>3<br>3<br>3<br>3<br>3<br>3<br>3<br>3<br>3<br>3<br>3<br>3                                                                                                    | <ul> <li>三チ</li> <li>日医</li> <li>記科外系</li> <li>記録(化加)</li> <li>記録(化加)</li> <li>記録(行為)</li> <li>によりス(取)</li> <li>によりス(取)<td>-イ ルイ<br/></td><td>(K02)診療行<br/>の<br/>あ<br/>方<br/>箋<br/>を<br/>交<br/>付<br/>、<br/>小<br/>児<br/>科<br/>外<br/>来<br/>に<br/>の<br/>見<br/>利<br/>外<br/>来<br/>に<br/>の<br/>見<br/>和<br/>外<br/>来<br/>に<br/>の<br/>の<br/>見<br/>和<br/>外<br/>来<br/>に<br/>の<br/>の<br/>の<br/>の<br/>の<br/>の<br/>の<br/>の<br/>の<br/>の<br/>の<br/>の<br/>の</td><td><u>為入力-診動</u><br/>(H<br/>)初診時<br/>診療料)</td><td>新公人<br/>男<br/>30.3.1<br/>名称</td><td>力 - 医察法,<br/>0003 協≰ 2:</td><td>人 エネコム/<br/>え 乳初診有 (C<br/>才<br/>→<br/>→</td><td>7リニック [ormas<br/>11340017)<br/>08 小児<br/>0008 中電 八日</td><td>tor]<br/>S<i>∓</i><br/>1<br/>0.1<br/>0.1</td><td>679<br/>2<br/>( 3))<br/>mL<br/>管</td><td></td><td>1<br/>5号<br/>1 R2</td><td>頭書き<br/>[訂 正]<br/>DO検条<br/>診療日 科<br/>2.11.4 小</td><td>□ ×<br/>前回処方 ?<br/>×モ<br/>• 保険<br/>0001</td></li></ul>                                                                                                    | -イ ルイ<br>                                                                                                    | (K02)診療行<br>の<br>あ<br>方<br>箋<br>を<br>交<br>付<br>、<br>小<br>児<br>科<br>外<br>来<br>に<br>の<br>見<br>利<br>外<br>来<br>に<br>の<br>見<br>和<br>外<br>来<br>に<br>の<br>の<br>見<br>和<br>外<br>来<br>に<br>の<br>の<br>の<br>の<br>の<br>の<br>の<br>の<br>の<br>の<br>の<br>の<br>の                                                                                                    | <u>為入力-診動</u><br>(H<br>)初診時<br>診療料)                                                                                                    | 新公人<br>男<br>30.3.1<br>名称                                                                                                    | 力 - 医察法,<br>0003 協≰ 2:                                                                                                    | 人 エネコム/<br>え 乳初診有 (C<br>才<br>→<br>→                                                                                   | 7リニック [ormas<br>11340017)<br>08 小児<br>0008 中電 八日                                                                                                    | tor]<br>S <i>∓</i><br>1<br>0.1<br>0.1                                                                                                    | 679<br>2<br>( 3))<br>mL<br>管                                                                                                    |                                                                                                    | 1<br>5号<br>1 R2                                                                                                    | 頭書き<br>[訂 正]<br>DO検条<br>診療日 科<br>2.11.4 小                                                                                 | □ ×<br>前回処方 ?<br>×モ<br>• 保険<br>0001                                                                                                    |
| 000<br>R:<br>13<br>21<br>40                                                            | 00000142<br>2.11.4<br>(第<br>ス.カコード<br>113003510<br>113028870<br>2.10<br>62005821 1<br>4<br>52005821 1<br>10022810<br>140022810<br>1400280<br>1400280<br>1400000<br>140000000<br>14000000000000000                                                                                                    | 院外<br>柄名)<br>・小児<br>後の<br>は<br>(1E<br>名音<br>ネテ<br>アレ                                                                                                    | <ul> <li>三チ</li> <li>日医</li> <li>記料外場</li> <li>記論化加</li> <li>先34</li> <li>先34</li> <li>たり</li> <li>いりつい</li> <li>にりつい</li> <li>にりつい</li> <li>にりつい</li> <li>にりつい</li> <li>にりつい</li> <li>に</li> <li>に<td>-イ ルイ<br/></td><td>(K02)診療行<br/>示方箋を交付。<br/>小児科外来は<br/>ng<br/>ng 1mL<br/>液0.125%</td><td>為入力-診重<br/>)初診時<br/>診療料)</td><td>377 (14)       月       30.3.1       名称</td><td><u> </u></td><td><u>、 エネコム</u>ク<br/>ネ 乳初診有 (C<br/>オ</td><td>7リニック [ormas<br/>11340017)<br/>08 小児<br/>0008 中電 八日</td><td><u>またで</u>]</td><td>を<br/>で<br/>を<br/>の<br/>で<br/>の<br/>の<br/>の<br/>の<br/>の<br/>の<br/>の<br/>の<br/>の<br/>の<br/>の<br/>の<br/>の</td><td></td><td>子<br/>号号<br/>1 R2</td><td></td><td>□ [×<br/>前回処方 ?<br/>×モ<br/>・<br/>※<br/>○<br/>○<br/>○<br/>○<br/>○<br/>○</td></li></ul>                                                                                                    | -イ ルイ<br>                                                                                                    | (K02)診療行<br>示方箋を交付。<br>小児科外来は<br>ng<br>ng 1mL<br>液0.125%                                                                                                    | 為入力-診重<br>)初診時<br>診療料)                                                                                                    | 377 (14)       月       30.3.1       名称                                                                                                    | <u> </u>                                                                                                    | <u>、 エネコム</u> ク<br>ネ 乳初診有 (C<br>オ                                                                                     | 7リニック [ormas<br>11340017)<br>08 小児<br>0008 中電 八日                                                                                                    | <u>またで</u> ]                                                                                                    | を<br>で<br>を<br>の<br>で<br>の<br>の<br>の<br>の<br>の<br>の<br>の<br>の<br>の<br>の<br>の<br>の<br>の                                                                                                    |                                                                                                    | 子<br>号号<br>1 R2                                                                                                    |                                                                                                    | □ [×<br>前回処方 ?<br>×モ<br>・<br>※<br>○<br>○<br>○<br>○<br>○<br>○                                                                                                    |
| 000<br>R:<br>13<br>21<br>40                                                            | DOOOO0142<br>2.11.4<br>(第<br>ス.カコード<br>113003510<br>113028870<br>2.10<br>620005821 1<br>4<br>5200<br>5210<br>5200<br>5210<br>5200<br>5210<br>5200<br>5211<br>5200<br>5200 | 院外<br>柄名)<br>・小児<br>機能<br>・小児<br>(般<br>(1E<br>(1E<br>(1E)<br>(1E)<br>(1E)<br>(1E)<br>(1E)<br>(1E)<br>(                                                                                                    | <ul> <li>二 チチ</li> <li>日 6</li> <li>日 8</li> <li>記 8</li> <li>記 8</li> <li>記 4</li> <li>兄 4</li> <li>兄 5</li> <li>2</li> <li>2</li> <li>2</li> <li>2</li> <li>2</li> <li>2</li> <li>3</li> <li>2</li> <li>3</li> <li>2</li> <li>3</li> <li>3</li> <li>4</li> <li>5</li> <li>2</li> <li>4</li> <li>3</li> <li>4</li> <li>4<td>-イ ルイ<br/></td><td>(K02)診療行<br/>(方箋を交付)<br/>(小児科外来)<br/>ng<br/>ng 1mL<br/>液0. 125%</td><td>為入力-診療<br/>(H)<br/>(H)<br/>(力診時<br/>(新知)</td><td>第二十二章 1000 - 1000 - 10000 - 10000 - 1000 - 1000 - 1000 - 1000 - 1000 - 1000 - 1000</td><td><u> </u></td><td><u>↓ エネコム</u>/<br/><i>☆</i> 乳初診有 (C<br/>オ</td><td>7リニック [ormas<br/>11340017)<br/>08 小児<br/>0008 中電 八日</td><td><u>ちまた</u><br/>支<br/>子<br/>1<br/>0.1<br/>0.8</td><td>を<br/>の<br/>を<br/>の<br/>の<br/>の<br/>の<br/>の<br/>の<br/>の<br/>の<br/>の<br/>の<br/>の<br/>の<br/>の</td><td></td><td><b>月</b><br/>5号<br/>1 R2</td><td></td><td>■ D ×<br/>前回処方 ?<br/>×モ<br/>・<br/>・<br/>・<br/>・<br/>・<br/>・<br/>・<br/>・<br/>・<br/>・<br/>・<br/>・<br/>・</td></li></ul> | -イ ルイ<br>                                                                                                    | (K02)診療行<br>(方箋を交付)<br>(小児科外来)<br>ng<br>ng 1mL<br>液0. 125%                                                                                                    | 為入力-診療<br>(H)<br>(H)<br>(力診時<br>(新知)                                                                                                    | 第二十二章 1000 - 1000 - 10000 - 10000 - 1000 - 1000 - 1000 - 1000 - 1000 - 1000 - 1000 | <u> </u>                                                                                                    | <u>↓ エネコム</u> /<br><i>☆</i> 乳初診有 (C<br>オ                                                                              | 7リニック [ormas<br>11340017)<br>08 小児<br>0008 中電 八日                                                                                                    | <u>ちまた</u><br>支<br>子<br>1<br>0.1<br>0.8                                                                                                    | を<br>の<br>を<br>の<br>の<br>の<br>の<br>の<br>の<br>の<br>の<br>の<br>の<br>の<br>の<br>の                                                                                                    |                                                                                                    | <b>月</b><br>5号<br>1 R2                                                                                                    |                                                                                                    | ■ D ×<br>前回処方 ?<br>×モ<br>・<br>・<br>・<br>・<br>・<br>・<br>・<br>・<br>・<br>・<br>・<br>・<br>・                                                                                                    |
| 000<br>R :<br>診<br>13<br>21<br>40<br>80                                                | D D D D D D D D D D D D D D D D D D D                                                                                                    | 院外<br>柄名)<br>・小以<br>・<br>、<br>、<br>、<br>、<br>、<br>、<br>、<br>、<br>、<br>、<br>、<br>、<br>、                                                                                                    | ) 三チ<br>日医<br>記録化加<br>名強化加<br>名強化加<br>名<br>法<br>金<br>代<br>日<br>三<br>の<br>記<br>(<br>た<br>月<br>キフ<br>(<br>の<br>、<br>の<br>、<br>の<br>の<br>の<br>の<br>の<br>の<br>の<br>の<br>の<br>の<br>の<br>の<br>の<br>の<br>の                                                                                                    | ゴ ルイ        ゴ ルイ        国 畑健        マリ (初診) (        レス細粒4n        寝前に]        ブライザー        吸入液0.5%        注射液3.3n        吸入液0.5%        (その他)                                                                                                    | (K02)診療行<br>(小児科外来)<br>mg<br>mg 1mL<br>液0.125%                                                                                                    | 為入力-診療<br>(H<br>)初診時<br>診療料)                                                                                                    | 第行為入<br>男<br>30.3.1<br>名称                                                                                                    | <u>力 - 医察法</u> )<br>0003 協∉<br>2:                                                                                                | <u>、 エネコム</u><br><i>注 乳初診有 (</i> C<br>オ                                                                               | 7リニック [ormas<br>11340017)<br>08 小児<br>0008 中電 八日                                                                                                    | <u>またで</u> ]<br>またで]<br>またで<br>り<br>し<br>し<br>れ<br>し<br>れ<br>し<br>れ<br>し<br>れ<br>し<br>れ<br>の<br>り<br>し<br>の<br>り<br>の<br>り<br>の<br>の<br>り<br>の<br>の<br>り<br>の<br>の<br>り<br>の<br>の<br>の<br>り<br>の<br>の<br>の<br>り<br>の<br>の<br>の<br>の<br>の<br>の<br>の<br>の<br>の<br>の<br>の<br>の<br>の<br>の<br>の<br>の<br>の<br>の<br>の<br>の | を79<br>を79<br>( 3))<br>mL<br>管<br>mL                                                                                                    |                                                                                                    | <b>1</b> R2                                                                                                    | 頭書き<br>[訂 正]<br>DO検条<br>診療日 科<br>2.11.4 小                                                                                 | ● D ×<br>前回処方 ?<br>×モ<br>*<br>*<br>*<br>*<br>*                                                                                                    |
| 000<br>R.<br>13<br>21<br>40                                                            | COUNT42     COUNT42     COUNT4     COUNT4     COUNT4     COUNT4     COUNT4     COUNT4     COUNT4     COUNT4     COUNT4     COUNT4     COUNT4     COUNT4                                                                                                    | 院外<br>柄名)<br>・小り<br>、機能<br>(約)<br>(般)<br>(12<br>(<br>を処理<br>、<br>ネカレ<br>・<br>の<br>の<br>、<br>・<br>の<br>り<br>(<br>)<br>、<br>・<br>の<br>り<br>、<br>、<br>、<br>、<br>、<br>、<br>、<br>、<br>、<br>、<br>、<br>、<br>、<br>、<br>、<br>、<br>、<br>、                                                                                                    | 三チ<br>日医<br>日医<br>日医<br>日医<br>日医<br>日医<br>日医<br>日医<br>日医<br>日医<br>日医<br>日医<br>日医                                                                                                    | ・イ     ルイ       ・     ・       ・     ・       ・     ・       ・     ・       ・     ・       ・     ・       ・     ・       ・     ・       ・     ・       ・     ・       ・     ・       ・     ・       ・     ・       ・     ・       ・     ・       ・     ・       ・     ・       ・     ・       ・     ・       ・     ・       ・     ・       ・     ・       ・     ・       ・     ・       ・     ・       ・     ・       ・     ・       ・     ・       ・     ・       ・     ・       ・     ・       ・     ・       ・     ・       ・     ・       ・     ・       ・     ・       ・     ・       ・     ・       ・     ・       ・     ・       ・     ・       ・     ・       ・     ・       ・     ・                                                                                                    | (K02)診療行<br>示方箋を交付)<br>小児科外来。<br>ng<br>%<br>ng 1mL<br>液0.125%<br>)                                                                                                    | 為入力-診療<br>(H<br>)初診時<br>診療料)                                                                                                    | 第<br>第<br>30.3.1<br>名称                                                                                                    | <u>力 - 医寒法</u> )<br><b>0003 協</b> ∉<br><b>2</b> :                                                                                | <u>、 エネコム/</u><br><i>注 乳初診有 (</i> C<br><i>す</i>                                                                       | 7リニック [ormas<br>11340017)<br>08 小児<br>0008 中電 八日                                                                                                    | <b>生き</b>                                                                                                    | 名<br>679<br>( 3))<br>mL<br>管<br>1                                                                                                    |                                                                                                    | <b>1</b> R2                                                                                                    | 頭書き<br>[訂 正]<br>DO検梁<br>診療日 科<br>2.11.4 小                                                                                 | □ □ ×<br>前回処方 ?<br>×モ<br>•<br>• 保険<br>0001                                                                                                    |
| 000<br>R<br>13<br>21<br>40<br>80<br>80                                                 | 2.11.4     (#:1000000000000000000000000000000000000                                                                                                    | 院外<br>柄名)<br>・小坝<br>(般<br>(般<br>道<br>留<br>本<br>ネ<br>テ<br>ル<br>マレ<br>・処ス<br>、<br>、<br>、<br>、<br>、<br>、<br>、<br>、<br>、<br>、<br>、<br>、<br>、<br>、<br>、<br>、<br>、<br>、<br>、                                                                                                    | <ul> <li>二チ</li> <li>日</li> <li>日<td>・イ     ルイ       ・     ・       ・     ・       ・     ・       ・     ・       ・     ・       ・     ・       ・     ・       ・     ・       ・     ・       ・     ・       ・     ・       ・     ・       ・     ・       ・     ・       ・     ・       ・     ・       ・     ・       ・     ・       ・     ・       ・     ・       ・     ・       ・     ・       ・     ・       ・     ・       ・     ・       ・     ・       ・     ・       ・     ・       ・     ・       ・     ・       ・     ・       ・     ・       ・     ・       ・     ・       ・     ・       ・     ・       ・     ・       ・     ・       ・     ・       ・     ・       ・     ・       ・     ・       ・     ・       ・     ・</td><td>(K02)診療行<br/>二<br/>方箋を交付,<br/>小児科外来<br/>ng<br/>%<br/>ng 1mL<br/>液0.125%<br/>)</td><td>為入力-診動<br/>(H<br/>)初診時<br/>診療料)</td><td>第一次 (1) (1) (1) (1) (1) (1) (1) (1) (1) (1)</td><td><u>力 - 医寒法</u>)<br/>0003 協<u>≠</u><br/>2:</td><td><u>、 エネコム/</u><br/><i>注 乳初診有 (C</i><br/><u>オ</u></td><td>7リニック [ormas<br/>11340017)<br/>08 小児<br/>0008 中電 八日</td><td>SEF 0.1<br/>SEF 0.1<br/>0.1<br/>0.8</td><td>を79<br/>を79<br/>で、3))<br/>mL<br/>管<br/>mL<br/>71.</td><td></td><td><b>月</b>号<br/>1 R2</td><td>頭書き<br/>[訂 正]<br/>DO検桑<br/>診療日 科<br/>2.11.4 小</td><td>● □ × 前回処方 ? ×モ •  •  •  •  •  •  •  •  •  •  •  •  •  •  •  •  •  •  •  •  •  •  •  •  •  •  •  •  •  •  •  •  •  •  •  •  •  •  •  •  •  •  •  •  •  •  •  •  •  •  •  •  •  •  •  •  •  •  •  •  •  •  •  •  •  •  •  •  •  •  •  •  •  •  •  •  •  •  •  •  •  •  •  •  •  •  •  •  •  •  •  •  •  •  •  •  •  •  •  •  •  •  •  •  •  •  •  •  •  •  •  •  •  •  •  •  •  •  •  •  •  •  •  •  •  •  •  •  •  •  •  •  •  •  •  •  •  •  •  •  •  •  •  •  •  •  •  •  •  •  •  •  •  •  •  •  •  •  •  •  •  •  •  •  •  •  •  •  •  •  •  •  •  •  •  •  •  •  •  •  •  •  •  •  •  •  •  •  •  •  •  •  •  •  •  •  •  •  •  •  • <!--</td--></td></li></ul>                                                                                                    | ・イ     ルイ       ・     ・       ・     ・       ・     ・       ・     ・       ・     ・       ・     ・       ・     ・       ・     ・       ・     ・       ・     ・       ・     ・       ・     ・       ・     ・       ・     ・       ・     ・       ・     ・       ・     ・       ・     ・       ・     ・       ・     ・       ・     ・       ・     ・       ・     ・       ・     ・       ・     ・       ・     ・       ・     ・       ・     ・       ・     ・       ・     ・       ・     ・       ・     ・       ・     ・       ・     ・       ・     ・       ・     ・       ・     ・       ・     ・       ・     ・       ・     ・       ・     ・       ・     ・       ・     ・       ・     ・                                                                                                    | (K02)診療行<br>二<br>方箋を交付,<br>小児科外来<br>ng<br>%<br>ng 1mL<br>液0.125%<br>)                                                                                                    | 為入力-診動<br>(H<br>)初診時<br>診療料)                                                                                                    | 第一次 (1) (1) (1) (1) (1) (1) (1) (1) (1) (1)                                                                                                    | <u>力 - 医寒法</u> )<br>0003 協 <u>≠</u><br>2:                                                                                        | <u>、 エネコム/</u><br><i>注 乳初診有 (C</i><br><u>オ</u>                                                                        | 7リニック [ormas<br>11340017)<br>08 小児<br>0008 中電 八日                                                                                                    | SEF 0.1<br>SEF 0.1<br>0.1<br>0.8                                                                                                    | を79<br>を79<br>で、3))<br>mL<br>管<br>mL<br>71.                                                                                                    |                                                                                                    | <b>月</b> 号<br>1 R2                                                                                                    | 頭書き<br>[訂 正]<br>DO検桑<br>診療日 科<br>2.11.4 小                                                                                 | ● □ × 前回処方 ? ×モ •  •  •  •  •  •  •  •  •  •  •  •  •  •  •  •  •  •  •  •  •  •  •  •  •  •  •  •  •  •  •  •  •  •  •  •  •  •  •  •  •  •  •  •  •  •  •  •  •  •  •  •  •  •  •  •  •  •  •  •  •  •  •  •  •  •  •  •  •  •  •  •  •  •  •  •  •  •  •  •  •  •  •  •  •  •  •  •  •  •  •  •  •  •  •  •  •  •  •  •  •  •  •  •  •  •  •  •  •  •  •  •  •  •  •  •  •  •  •  •  •  •  •  •  •  •  •  •  •  •  •  •  •  •  •  •  •  •  •  •  •  •  •  •  •  •  •  •  •  •  •  •  •  •  •  •  •  •  •  •  •  •  •  •  •  •  •  •  •  •  •  •  •  •  •  •  •  •  •  •  •  •  •  •  •  •  •  •  •  •  •  •  •  •  •  •  •  •  •  •  • </td                                                                                                    |
| 000<br>R:<br>13<br>21<br>40<br>80<br>80<br>80                                          | 2.11.4 (##<br>2.11.4 (##<br>2.11.4 (##<br>2.11.4 (##<br>113003510 (##<br>113003510 (##<br>113003870 (##<br>13003870 (##<br>13003870 (##<br>10008*14 (##<br>400 (##<br>400 (##))))))))))))))))))))))))))))))))))                                                                                                    | 院外<br>柄名)<br>・小坝<br>線船<br>(般<br>(日<br>超音<br>ボカ<br>アレレ<br>・処ス<br>、<br>、<br>の<br>、<br>、<br>、<br>、<br>、<br>、<br>、<br>、<br>、<br>、<br>、<br>、<br>、<br>、<br>、<br>、                                                                                                    | 三チ<br>日<br>(<br>日<br>(<br>日<br>(<br>日<br>(<br>日<br>(<br>日<br>(<br>日<br>(<br>日<br>(<br>日<br>(<br>日                                                                                                    | ・イ     ルイ       ・     ・       ・     ・       ・     ・       ・     ・       ・     ・       ・     ・       ・     ・       ・     ・       ・     ・       ・     ・       ・     ・       ・     ・       ・     ・       ・     ・       ・     ・       ・     ・       ・     ・       ・     ・       ・     ・       ・     ・       ・     ・       ・     ・       ・     ・       ・     ・       ・     ・       ・     ・       ・     ・       ・     ・       ・     ・       ・     ・       ・     ・       ・     ・       ・     ・       ・     ・       ・     ・       ・     ・       ・     ・       ・     ・       ・     ・       ・     ・       ・     ・       ・     ・       ・     ・       ・     ・                                                                                                    | (K02)診療行<br>二<br>方箋を交付,<br>小児科外来<br>ng<br>%<br>ng 1mL<br>液0.125%<br>)<br>方箋料)                                                                                                    | 為入力-診動<br>(H<br>)初診時<br>診療料)                                                                                                    | 第<br>第<br>30.3.1<br>名称                                                                                                    | <u>力 - 医寒法</u> )<br>0003 協 <u>≠</u><br>2:                                                                                        | <u>、 エネコム/</u><br><i>注 乳初診有 (</i> C<br><u>オ</u>                                                                       | 7リニック [ormas<br>11340017)<br>08 小児<br>0008 中電 八日                                                                                                    | SEF 0.1<br>SEF 0.1<br>0.1<br>0.1<br>0.8                                                                                                    | を79<br>を79<br>を79<br>でして、<br>のいいので、<br>のいいので、<br>のいので、<br>のいので、<br>のいので、<br>のいいので、<br>のいので、<br>のいついので、<br>のいので、<br>のいので、<br>のいので、<br>のいので、<br>のいので、<br>のいので、<br>のいので、<br>のいので、<br>のいので、<br>のついついので、<br>のついついので、<br>のついついで、<br>のついついので、<br>のついついついで、<br>のついついついで、<br>のついついついつい<br>のついついつい<br>ついつい<br>ついついつい<br>ついついつい<br>ついついつい<br>ついついつい<br>ついつい<br>ついつい<br>ついつい<br>ついついつい<br>ついつい<br>ついついつい<br>ついつい<br>ついつい<br>ついついつい<br>ついつい<br>ついつい<br>ついつい<br>ついつい<br>ついつい<br>ついつい<br>ついつい<br>ついついつい<br>ついつい<br>ついついつい<br>ついつい<br>ついつい<br>ついつい<br>ついつい<br>ついつい<br>ついつい<br>ついついつい<br>ついついつい<br>ついつい<br>ついつい<br>ついついつい<br>ついつい<br>ついつい<br>ついつい<br>ついつい<br>ついつい<br>ついつい<br>ついつい<br>ついつい<br>ついつい<br>ついつい<br>ついつい<br>ついつい<br>ついつい<br>ついつい<br>ついつい<br>ついつい<br>つい                                                                                                    |                                                                                                    | 5月<br>月月<br>1 R2                                                                                                    | 頭書き<br>[訂 正]<br>DO検柔<br>診療日 科<br>2.11.4 小                                                                                 | ● □ × 前回処方? ×モ ● ● ● ● ● ● ● ● ● ● ● ● ● ● ● ● ● ● ●                                                                                                    |
| 000<br>R:<br>13<br>21<br>40<br>80<br>80<br>80<br>80                                    | 2.11.4<br>2.11.4<br>(##<br>X X,7)⊐−F<br>113003510<br>113028870<br>113028870<br>2.10<br>2.10<br>4.13002810<br>4.20058211<br>4.200<br>4.20058211<br>4.200<br>4.20058210<br>4.200<br>4.200525301 0.1@<br>4.20022910<br>4.20022910<br>4.200200                                                                                                    | 院外<br>柄名)<br>・小坝<br>後<br>(日<br>超<br>留<br>本<br>ネ<br>カ<br>アレ<br>・処ス<br>、<br>の<br>の<br>見<br>名<br>、<br>・<br>の<br>の<br>、<br>、<br>、<br>、<br>、<br>、<br>、<br>、<br>、<br>、<br>、<br>、<br>、<br>、<br>、<br>、                                                                                                    | 三チ<br>日<br>(<br>)<br>日<br>(<br>)<br>日<br>(<br>)<br>日<br>(<br>)<br>日<br>(<br>)<br>(<br>)<br>日<br>(<br>)<br>(<br>)                                                                                                    | イ         ルイ           ・         「ルイ           ・         「場合           ・         「場合           ・         「シス細粒4n           寝前に」         「シイザー           ・         「シイザー           吸入液0.5%         「シイザー           吸入液0.5%         「シーボー           (その他)         「           「シス焼力         「           「加算名(処力)         「           「加算名(処力)         「           「加算名(処力)         「           「         「           「         「           「         「           「         「           「         「           「         「           「         「           「         「           「         「           「         「           「         「           「         「           「         「           「         「           「         「           「         「           「         「           「         「           「         「           「         「           「                                                                                                    | <ul> <li>(K02)診療行</li> <li>(方箋を交付,<br/>小児科外来)</li> <li>ng</li> <li>%</li> <li>ng 1mL</li> <li>液0.125%</li> <li>)</li> <li>方箋料)</li> <li>算1(処方箋料)</li> </ul>                                                                                                    | 為入力-診動<br>(H<br>)初診時<br>診療料)                                                                                                    | (行為入) 第 30.3.1 名称                                                                                                    | <u>力 - 医寒法</u><br>〕 (0003 協全<br>〕 〔2:                                                                                            | <u>、 エネコム/</u>                                                                                                    | 7リニック [ormas<br>11340017)<br>08 小児<br>0008 中電 八日                                                                                                    | ter]                                                                                                    | は、<br>して、<br>して、<br>して、<br>して、<br>して、<br>して、<br>して、<br>して                                                                                                    |                                                                                                    | 日本<br>日本<br>日本<br>日本<br>日本<br>日本<br>日本<br>日本<br>日本<br>日本                                                                                                    | 頭書き       [訂 正]       DO検柔       診療日     科       2.11.4     小       好     一       病     4       気筋去四半月                    | ○ ○ × モ<br>× モ<br>・<br>・<br>・<br>・<br>・<br>・<br>・<br>・<br>・<br>・                                                                                                    |
| 000<br>R:<br>13<br>21<br>40<br>80<br>80<br>80                                          | 2.11.4<br>(##<br>2.11.4<br>(##<br>X X,7)⊐−-F<br>113003510<br>113028870<br>2.10<br>6200058211<br>400<br>6200058211<br>400<br>140022810<br>620005821<br>400<br>140022810<br>6200052501 0.1@<br>620525301 0.1@<br>620525301 0.1@<br>620002910<br>120002910<br>120002910<br>120002570<br>120002570                                                                                                    | 院外<br>病名)<br>・小り機<br>(1<br>日<br>日<br>日<br>マ<br>の<br>ス<br>の<br>ス<br>の<br>、<br>の<br>の<br>、<br>の<br>の<br>、<br>の<br>、<br>機<br>創<br>・<br>の<br>り<br>、<br>・<br>の<br>し<br>、<br>・<br>の<br>し<br>、<br>・<br>の<br>、<br>、<br>、<br>の<br>、<br>、<br>、<br>の<br>、<br>、<br>、<br>、<br>、<br>の<br>、<br>、<br>、<br>、                                                                                                    | <ul> <li>ニチ</li> <li>日</li> <li>日<td>イ         ルイ           ・         環律           ・         環律           ・         (如本)           ・         (二、一、一、一、一、一、一、一、一、一、一、一、一、一、一、一、一、一、一、一</td><td>(K02)診療行 (大方箋を交付)、<br/>小児科外来は ng 6 ng 1mL 液の.125% ) 方箋料) 算1(処方箋料)</td><td><u>為入力-診會</u><br/>(H<br/>)初診時<br/>診療料)</td><td>(行為入) 第 30.3.1 名称</td><td><u>力 - 医寒法</u><br/>〕<br/>〔0003 協全<br/>〕<br/>〔2:</td><td><u>↓ エネコム</u>∕<br/><i>注 乳初診有 (</i>(<br/><u>才</u>)</td><td>7リニック [ormas<br/>11340017)<br/>08 小児<br/>0008 中電 入音</td><td>ter]</td><td>に<br/>して、<br/>して、<br/>して、<br/>して、<br/>して、<br/>して、<br/>して、<br/>して、</td><td></td><td>日本<br/>日本<br/>日本<br/>日本<br/>日本<br/>日本<br/>日本<br/>日本<br/>日本<br/>日本</td><td>頭書き       [訂 正]       DO検柔       診療日     科       2.11.4     小       男       次       病       気管支喘息</td><td>○ ○ × モ<br/>× モ<br/>・<br/>・<br/>・<br/>・<br/>・<br/>・<br/>・<br/>・<br/>・<br/>・<br/>・<br/>・<br/>・<br/>・<br/>・<br/>・<br/>・<br/>・<br/>・</td></li></ul>                                                                                                    | イ         ルイ           ・         環律           ・         環律           ・         (如本)           ・         (二、一、一、一、一、一、一、一、一、一、一、一、一、一、一、一、一、一、一、一                                                                                                    | (K02)診療行 (大方箋を交付)、<br>小児科外来は ng 6 ng 1mL 液の.125% ) 方箋料) 算1(処方箋料)                                                                                                    | <u>為入力-診會</u><br>(H<br>)初診時<br>診療料)                                                                                                    | (行為入) 第 30.3.1 名称                                                                                                    | <u>力 - 医寒法</u><br>〕<br>〔0003 協全<br>〕<br>〔2:                                                                                      | <u>↓ エネコム</u> ∕<br><i>注 乳初診有 (</i> (<br><u>才</u> )                                                                    | 7リニック [ormas<br>11340017)<br>08 小児<br>0008 中電 入音                                                                                                    | ter]                                                                                                    | に<br>して、<br>して、<br>して、<br>して、<br>して、<br>して、<br>して、<br>して、                                                                                                    |                                                                                                    | 日本<br>日本<br>日本<br>日本<br>日本<br>日本<br>日本<br>日本<br>日本<br>日本                                                                                                    | 頭書き       [訂 正]       DO検柔       診療日     科       2.11.4     小       男       次       病       気管支喘息                         | ○ ○ × モ<br>× モ<br>・<br>・<br>・<br>・<br>・<br>・<br>・<br>・<br>・<br>・<br>・<br>・<br>・<br>・<br>・<br>・<br>・<br>・<br>・                                                                                                    |
| 000<br>R:<br>13<br>21<br>40<br>80<br>80<br>80                                          | 2.11.4<br>(##<br>X X,7)⊐−F<br>113003510<br>113028870<br>2.10<br>6200058211<br>400<br>6200058211<br>400<br>140022810<br>620009062 0.1<br>620525301 0.1@<br>620525301 0.1@<br>620006374 0.8<br>120002910<br>120002910<br>120002910<br>120002570<br>120002570                                                                                                    | 院外<br>病名)<br>・小児<br>機能<br>・小児<br>総<br>・<br>の<br>組<br>超<br>電<br>ペ<br>ホ<br>カ<br>ル<br>し<br>・<br>の<br>し<br>・<br>の<br>し<br>・<br>の<br>し<br>・<br>の<br>し<br>・<br>・<br>の<br>し<br>・<br>の<br>し<br>・<br>の<br>し<br>・<br>・<br>の<br>し<br>・<br>・<br>の<br>し<br>・<br>・<br>の<br>し<br>・<br>・<br>の<br>し<br>・<br>の<br>し<br>、<br>の<br>し<br>、<br>の<br>し<br>・<br>の<br>し<br>つ<br>し<br>・<br>の<br>つ<br>ー<br>の<br>し<br>つ<br>ー<br>の<br>し<br>つ<br>し<br>つ<br>し<br>つ<br>し<br>つ<br>し<br>つ<br>し<br>つ<br>し<br>つ<br>ー<br>つ<br>し<br>つ<br>ー<br>つ<br>し<br>つ<br>し<br>つ<br>し<br>つ<br>し<br>つ<br>し<br>つ<br>し<br>つ<br>し<br>つ<br>し<br>つ<br>し<br>つ<br>し<br>つ<br>し<br>つ<br>し<br>つ<br>し<br>つ<br>し<br>つ<br>し<br>つ<br>し<br>つ<br>し<br>つ<br>し<br>つ<br>し<br>つ<br>し<br>つ<br>つ<br>つ<br>し<br>つ<br>し<br>つ<br>し<br>つ<br>つ<br>つ<br>し<br>つ<br>つ<br>つ<br>つ<br>つ<br>つ<br>つ<br>つ<br>つ<br>つ<br>つ<br>つ<br>つ | ) 三チ<br>日<br>日<br>日<br>日<br>日<br>日<br>日<br>日<br>日<br>日<br>日<br>日<br>日                                                                                                    | イ     ルイ       ・     環律       ・     環律       ・     (型       ・     (型       ・     (型       ・     (初参)(       ・     (小       ・     (一       ・     (一       ・     (1)       ・     (1)       ・     (1)       ・     (1)       ・     (1)                                                                                                    | (K02)診療行 (大)(102)(102)(102)(102)(102)(102)(102)(102                                                                                                    | <u>為入力-診會</u><br>(H<br>)初診時<br>診療料)                                                                                                    | (新行為人)       第       30.3.1       名称                                                                                                    | <u>力 - 医寒法</u><br>〕<br>(0003 協全<br>〕<br>(2:                                                                                      | <u>人 エネコム</u> ∕<br><i>注 乳初診有 (</i> (<br><i>す</i> )                                                                    | 7リニック [ormas<br>11340017)<br>08 小児<br>0008 中電 入日                                                                                                    | ter]<br>S <i>F</i> −<br>0.1<br>0.1<br>0.8                                                                                                    | に<br>して、<br>して、<br>して、<br>して、<br>して、<br>して、<br>して、<br>して、                                                                                                    |                                                                                                    | 日                                                                                                    | 頭書き       [訂 正]       DO検柔       診療日     科       2.11.4     小       好     一       病     4       気管支喘息                     | ○ ○ ×<br>前回処方?<br>×モ<br>・<br>・<br>・<br>・<br>・<br>・<br>・<br>・<br>・<br>・<br>・<br>・<br>・<br>・<br>・<br>・<br>・<br>・                                                                                                    |
| 000<br>R:<br>13<br>21<br>40<br>80<br>80<br>80                                          | 2.11.4<br>(##<br>3.11.4<br>3.11.4<br>3.11.4<br>3.11.3003510<br>4.113028870<br>4.113028870<br>4.113028870<br>4.210<br>4.20058211<br>4.20058211<br>4.20058211<br>4.20058210<br>4.20090620.1<br>4.20090620.1<br>4.20002910<br>4.20002910<br>4.200020<br>4.20002910<br>4.20002910<br>4.2000200000<br>4.2000000000000000000000000000000000000                                                                                                    | 院外<br>病名)<br>・小児<br>様能<br>・小児<br>後<br>・<br>の<br>の<br>着<br>着<br>ペ<br>ネ<br>カ<br>ル<br>し<br>・<br>の<br>し<br>・<br>の<br>し<br>・<br>の<br>し<br>・<br>の<br>し<br>・<br>・<br>の<br>し<br>・<br>の<br>し<br>・<br>の<br>し<br>・<br>・<br>の<br>し<br>・<br>・<br>・<br>の<br>し<br>・<br>・<br>の<br>し<br>・<br>・<br>の<br>し<br>・<br>・<br>の<br>し<br>・<br>・<br>の<br>・<br>・<br>の<br>し<br>・<br>の<br>し<br>・<br>の<br>し<br>・<br>・<br>の<br>・<br>・<br>・<br>・<br>の<br>・<br>・<br>・<br>の<br>・<br>・<br>・<br>・<br>・<br>・<br>・<br>・<br>・<br>の<br>・<br>・<br>・<br>・<br>・<br>・<br>・<br>・<br>・<br>・<br>・<br>・<br>・                                                                                                    | 三チ<br>日<br>日<br>日<br>日<br>日<br>日<br>日<br>日<br>日<br>日<br>日<br>日<br>日<br>日<br>日<br>日<br>日<br>日<br>日                                                                                                    | イ         ルイ            瑠偉            瑠偉            小イ            瑠偉            泉家祭科(処<br>(初診))(            「レス細粒4n<br>(寝前に]            「ノイザー            吸入液0.5%           注射液3.3m         (その他)            「(その他)            「(人力方箋料)           5加算2(処力         (処<br>)            「(力力管理加算)                                                                                                    | (K02)診療行 (K02)診療行 (水児科外来は ng % ng 1mL 液の.125% ) 方箋料) 算1(処方箋未)                                                                                                    | <u> 為入力-診済</u><br>(H )初診時 診療料)                                                                                                    | (新行為)人<br>男<br>(30. 3. 1)<br>名称                                                                                                    | <u>力 - 医寒法</u><br>〕<br>(0003 協全<br>〕<br>(2:                                                                                      | 人 エネコム/<br>注 乳初診有 (C<br>才<br>→<br>→                                                                                   | 7リニック [ormas<br>11340017)<br>08 小児<br>0008 中電 入社                                                                                                    | ter]<br>SF<br>1<br>0.1<br>0.1<br>0.1<br>0.8                                                                                                    | に<br>して、<br>して、<br>して、<br>ので、<br>ので、<br>ので、<br>ので、<br>ので、<br>ので、<br>ので、<br>ので                                                                                                    |                                                                                                    |                                                                                                    | 頭書き       [訂 正]       DO検柔       診療日     科       2.11.4     小       好     一       病 名     気管支喘息                           | ● □ × 前回処方? ×モ ● ○ ● ○ ●                                                                                                    |
| 000<br>R:<br>13<br>21<br>40<br>80<br>80<br>80<br>80                                    | 2.11.4     (#.4       2.11.4     (#.4       X     X,7)                                                                                                    | 院外<br>柄名)<br>・小児<br>様能<br>・小児<br>後<br>・<br>の<br>ほ<br>超<br>着<br>ペ<br>ネ<br>か<br>し<br>、<br>、<br>、<br>、<br>、<br>、<br>、<br>、<br>、<br>、<br>、<br>、<br>、                                                                                                    | <ul> <li>二チ</li> <li>三チ</li> <li>日</li> <li>日<td>イ     ルイ       マ     瑠偉       東京     瑠信       東京     (切方)(       (シス細粒4n       寝前に]       ブライザー       吸入液0.5%       注射液3.3n       吸入液0.5%       注射液3.3n       (その他)       算(処方箋料)       5加算2(処方       近方管理加算</td><td>(K02)診療行 ぶ方箋を交付、<br/>小児科外来は ng % ng 1mL 液の.125% ) 方箋料) 算1(処方箋米</td><td><u> 為入力-診動</u><br/>(H )初診時<br/>診療料)</td><td>(行為入) 第 30.3.1 名称</td><td><u>力 - 医康法</u><br/>〕<br/>(0003 協会<br/>〕<br/>(2:</td><td>人 エネコム/<br/>注 乳初診有 (C<br/>才<br/>→<br/>→</td><td>7リニック [ormas<br/>11340017)<br/>08 小児<br/>0008 中電 入音</td><td>ter]<br/>SF<br/>0.1<br/>0.1<br/>0.1<br/>0.8<br/>0.1<br/>0.1<br/>0.1<br/>0.1<br/>0.1<br/>0.1<br/>0.1<br/>0.1</td><td>に<br/>して<br/>して<br/>して<br/>して<br/>して<br/>して<br/>して<br/>して<br/>して<br/>して</td><td></td><td></td><td>頭書き       [訂 正]       DO検柔       診療日     科       2.11.4     小       好     一       病 管支喘息</td><td>● □ ×<br/>前回処方?<br/>×モ<br/>・<br/>・<br/>・<br/>・<br/>・<br/>・<br/>・<br/>・<br/>・<br/>・<br/>・<br/>・<br/>・<br/>・<br/>・<br/>・<br/>・<br/>・</td></li></ul>                                                                                                    | イ     ルイ       マ     瑠偉       東京     瑠信       東京     (切方)(       (シス細粒4n       寝前に]       ブライザー       吸入液0.5%       注射液3.3n       吸入液0.5%       注射液3.3n       (その他)       算(処方箋料)       5加算2(処方       近方管理加算                                                                                                    | (K02)診療行 ぶ方箋を交付、<br>小児科外来は ng % ng 1mL 液の.125% ) 方箋料) 算1(処方箋米                                                                                                    | <u> 為入力-診動</u><br>(H )初診時<br>診療料)                                                                                                    | (行為入) 第 30.3.1 名称                                                                                                    | <u>力 - 医康法</u><br>〕<br>(0003 協会<br>〕<br>(2:                                                                                      | 人 エネコム/<br>注 乳初診有 (C<br>才<br>→<br>→                                                                                   | 7リニック [ormas<br>11340017)<br>08 小児<br>0008 中電 入音                                                                                                    | ter]<br>SF<br>0.1<br>0.1<br>0.1<br>0.8<br>0.1<br>0.1<br>0.1<br>0.1<br>0.1<br>0.1<br>0.1<br>0.1                                                                                                    | に<br>して<br>して<br>して<br>して<br>して<br>して<br>して<br>して<br>して<br>して                                                                                                    |                                                                                                    |                                                                                                    | 頭書き       [訂 正]       DO検柔       診療日     科       2.11.4     小       好     一       病 管支喘息                                  | ● □ ×<br>前回処方?<br>×モ<br>・<br>・<br>・<br>・<br>・<br>・<br>・<br>・<br>・<br>・<br>・<br>・<br>・<br>・<br>・<br>・<br>・<br>・                                                                                                    |
| 000<br>R:<br>13<br>21<br>40<br>80<br>80<br>80<br>(                                     | DOUDOOD 142<br>2.11.4 (第4<br>3.15003510 (第4<br>113003510 (11<br>2.10 (11)<br>4.20005821 1 (11)<br>4.20005821 1 (11)<br>4.20005821 1 (11)<br>4.20005821 1 (11)<br>4.20002810 (11)<br>4.20002810 (11)<br>4.20002910 (11)<br>4.20002910 (11)<br>4.2000                                                                                                    | 院外<br>病名)<br>・小児<br>・内別<br>・内別<br>・内別<br>・内別<br>・内別<br>・<br>の別<br>・<br>・<br>の別<br>・<br>・<br>の別<br>・<br>・<br>の別<br>・<br>・<br>の別<br>・<br>、<br>の<br>、<br>、<br>、<br>、<br>、<br>、<br>、<br>、<br>、<br>、<br>、<br>、<br>、                                                                                                    | 三チリー 日医<br>記録化加加<br>記録来出<br>日<br>記録<br>日<br>日<br>日<br>医<br>記録<br>名<br>加<br>ま<br>キ<br>の<br>た<br>り<br>日<br>の<br>記<br>の<br>来<br>か<br>の<br>の<br>の<br>の<br>の<br>の<br>の<br>の<br>の<br>の<br>の<br>の<br>の<br>の<br>の<br>の<br>の                                                                                                    | <ul> <li>ゴ ルイ</li> <li>□ 環律</li> <li>□ 環律</li> <li>□ 環(初診)(</li> <li>□ (小診)(</li> <li>□ (小が)(</li> <li>□ (小が)(</li> <li>□</li></ul> | (K02)診療行 お方箋を交付、 小児科外来は ng % ng 1mL 液の.125% ) 方箋料) 章1(処方箋米 1) (1) 初辺                                                                                                    | <u> 為入力-約1</u> (H )初診時 ( )初診時 ( ) ( ) ( ) ( ) ( ) ( ) ( ) ( ) ( ) (                                                                                                    | (行為人) 第 30.3.1 名称                                                                                                    | <u>力 - 医察法</u><br>〕<br><u>0003 協</u><br><u>2</u><br>〕<br>2<br>2<br>3<br>3<br>3<br>3<br>3<br>3<br>3<br>3<br>3<br>3<br>3<br>3<br>3 | ★ 北京<br>→ 10<br>★ 北京<br>→ 10<br>↓<br>→ 10<br>↓<br>↓<br>↓<br>↓<br>↓<br>↓<br>↓<br>↓<br>↓<br>↓<br>↓<br>↓<br>↓            | 7リニック [ormans<br>11340017)<br>08 小児<br>0008 中電 八日<br>9月点                                                                                                    | ter]                                                                                                    | を行う<br>を行う<br>を行う<br>でして、<br>ののでは、<br>でして、<br>でして、<br>でして、<br>でして、<br>でして、<br>でして、<br>でいて、<br>でいていて、<br>でいて、<br>でいて |                                                                                                    | 日<br>日<br>の<br>近<br>日<br>の<br>し<br>の<br>し<br>の<br>こ<br>の<br>し<br>の<br>し<br>つ<br>し<br>つ<br>し<br>つ<br>し<br>つ<br>し<br>つ<br>し<br>つ<br>し<br>つ<br>し<br>つ<br>し<br>つ<br>し<br>つ<br>つ<br>つ<br>つ<br>つ<br>つ<br>つ<br>つ<br>つ<br>つ<br>つ<br>つ<br>つ | 頭書書       [訂 正]       DO検柔       診療日     科       2.11.4     小       状                                                     | ● C ×<br>前回処方 ?<br>×モ<br>・<br>・<br>・<br>・<br>・<br>・<br>・<br>・<br>・<br>・<br>・<br>・<br>・                                                                                                    |
| 000<br>R:<br>13<br>21<br>40<br>80<br>80<br>80<br>80<br>80                              | <ul> <li>ステレンシンシンシンシンシンシンシンシンシンシンシンシンシンシンシンシンシンシンシ</li></ul>                                                                                                    | 院外<br>柄名)<br>・小県<br>(般<br>:内肌<br>(般<br>:目<br>:<br>一<br>の<br>間<br>:<br>、小県<br>・<br>の<br>別<br>、<br>、<br>、<br>の<br>に<br>(<br>般<br>:<br>・<br>の<br>別<br>、<br>・<br>の<br>別<br>、<br>・<br>の<br>別<br>・<br>・<br>の<br>別<br>・<br>・<br>の<br>別<br>・<br>・<br>の<br>の<br>。<br>・<br>の<br>の<br>の<br>。<br>・<br>の<br>の<br>。<br>、<br>の<br>り<br>、<br>の<br>の<br>の<br>の<br>の<br>の<br>の<br>の<br>の<br>の<br>の<br>の<br>の<br>の<br>の<br>の                                                                                                    | <ul> <li>二 チリー</li> <li>日</li> <li>日&lt;</li></ul>                                                                                                    | ゴ ルイ       ゴ ルイ       国 瑠ఢ       家 瑠ఢ       (シーマ)(初珍)(       「レス細粒4n       寝前に]       ブライザー       吸入液0.5%       注射液3.3n       吸入液0.5%       (その他)       (その他)       (その他)       (その他)       (その他)       (その他)       (その他)       (その他)       (そのし)       (日の方気相)       (日の方気相)       (日の)       (日の)   <                                                                                                    | (K02)診療行 (大変を交付) 小児科外来は ng % ng 1mL 液の. 125% ) 方箋料) 算1(処方箋米) (別) 初調 (別) 初調                                                                                                    | <u> 為入力-約1</u> (H )初診時 )                                                                                                    | 第<br>30.3.1<br>名称                                                                                                    | カ - 医療法)<br>〕 (0003 協全<br>〕 (2:<br>)<br>)<br>)<br>)<br>)                                                                         | ★ 北初診有 (C<br>才<br>→<br>大収金                                                                                            | 7リニック [ormas<br>11340017)<br>08 小児<br>0008 中電 八日<br>9<br>9<br>9<br>9<br>9<br>月点<br>679                                                                        | SIGE     1       0.1     0.1       0.8     0.1       0.1     0.1       0.1     0.1                                                                                                    | していたい<br>を行う<br>を行う<br>でしていたい<br>でしていたい<br>でしていたい<br>でしていたい<br>でしていたい<br>でしていたい<br>でいたい<br>でいたい     |                                                                                                    | 日<br>日<br>日<br>の<br>通<br>日<br>の<br>の<br>の<br>の<br>の<br>の<br>の<br>の<br>の<br>の<br>の<br>の<br>の                                                                                                    | 頭書き<br>[訂 正]<br>DO検梁<br>診療日 科<br>2.11.4 小<br>新<br>第<br>二<br>、<br>、<br>、<br>、<br>、<br>、<br>、<br>、<br>、<br>、<br>、<br>、<br>、 | ● ■ × モ ※ モ ※ モ ※ ● ● ● ● ● ● ● ● ● ● ● ● ● ● ● ● ● ● ●                                                                                                    |
| 000<br>R:<br>13<br>21<br>40<br>80<br>80<br>80<br>80<br>80<br>(                         | DOUDOUD142<br>2.11.4<br>(第:<br>X、入力コート<br>113003510<br>113028870<br>2.10<br>6200058211<br>400<br>6200058211<br>400<br>6200058211<br>400<br>620005821<br>10002810<br>6200063740.8<br>620<br>120002910<br>120002910<br>120002910<br>120002570<br>120002570<br>679<br>+: 行拝入、-: 割削除.4                                                                                                    | 院外<br>柄名)<br>・小坝<br>(般<br>(般<br>日<br>日<br>日<br>一<br>・小川<br>(般<br>月<br>日<br>一<br>・小川<br>(<br>般<br>月<br>〇<br>〇<br>の<br>、<br>の<br>の<br>(<br>般<br>の<br>月<br>〇<br>〇<br>の<br>の<br>の<br>の<br>の<br>の<br>の<br>の<br>の<br>の<br>の<br>の<br>の<br>の<br>の<br>の                                                                                                    | 三チ<br>日<br>日<br>日<br>日<br>日<br>日<br>日<br>日<br>日<br>日<br>日<br>日<br>日<br>日<br>日<br>日<br>日<br>日<br>日                                                                                                    | ・イ     ルイ       ・     ・       ・     ・       ・     ・       ・     ・       ・     ・       ・     ・       ・     ・       ・     ・       ・     ・       ・     ・       ・     ・       ・     ・       ・     ・       ・     ・       ・     ・       ・     ・       ・     ・       ・     ・       ・     ・       ・     ・       ・     ・       ・     ・       ・     ・       ・     ・       ・     ・       ・     ・       ・     ・       ・     ・       ・     ・       ・     ・       ・     ・       ・     ・       ・     ・       ・     ・       ・     ・       ・     ・       ・     ・       ・     ・       ・     ・       ・     ・       ・     ・       ・     ・       ・     ・       ・     ・                                                                                                    | (K02)診療行<br>示方箋を交付,<br>小児科外来<br>ng<br>加<br>液の.125%<br>)<br>方箋料)<br>草1(処方箋米<br>(加)<br>草1(処方箋米)<br>草1(処方箋米)                                                                                                    | <u> 為入力-診済</u><br>(H )初診時 診療料)<br>診算定日(1 )1.4                                                                                                    | 第<br>30.3.1<br>名称                                                                                                    | <u>力 - 医寒法</u><br>〕<br>(0003 協全<br>〕<br>〔2:<br>〕<br>〕<br>〕<br>〕<br>〕<br>〕<br>〕<br>〕<br>〕                                         | ★ 北初診有 (C<br>★ 乳初診有 (C<br>★<br>★<br>水<br>小<br>か<br>ト<br>、<br>、<br>、<br>、<br>、<br>、<br>、<br>、<br>、<br>、<br>、<br>、<br>、 | 7リニック [ormas<br>11340017)<br>08 小児<br>0008 中電 八日<br>0008 中電 八日<br>当月点3<br>679                                                                                 | S子         1         0.1         0.1         0.1         0.1         0.1         0.1         0.1         0.1         0.1         0.1         0.1         0.1         0.1         0.1         0.1         0.1         0.2         0.3         0.4                                                                    | を79<br>名<br>( 3))<br>mL<br>管<br>mL<br>71.<br>5)<br>18.<br>5)<br>18.                                                                                                    |                                                                                                    | <b>D</b> の選                                                                                                    | <u>頭書</u> き<br>[訂 正]<br>DO検梁<br>診療日 科<br>2.11.4 小<br>第<br>二<br>気管支喘息                                                      | ● C × 前回処方 ? ×モ ● (保険) 00001 ■ (新)次 ● (本) ● (本) |
| 000<br>R:<br>13<br>21<br>40<br>80<br>80<br>80<br>80<br>80<br>80<br>80<br>80<br>80<br>8 | 2.11.4<br>(第<br>2.11.4<br>(第<br>ス.大力⊐ート<br>113003510<br>113028870<br>2.10<br>6200058211<br>400<br>6200058211<br>400<br>6200058211<br>400<br>6200058211<br>400<br>620005821<br>10002510<br>10002570<br>120002910<br>120002910<br>120002910<br>120002910<br>120002910<br>120002910<br>120002910<br>120002910<br>120002910<br>5820<br>120002910<br>120002910<br>12000910<br>120002910<br>120002910<br>1200090<br>1200090<br>12000<br>120000<br>12000<br>12000<br>12000<br>12000<br>12000<br>10                                                                                                    | 院外<br>柄名)<br>・小児<br>・<br>・<br>、<br>、<br>、<br>、<br>、<br>、<br>、<br>、<br>、<br>、<br>、<br>、<br>、                                                                                                    | 三チ<br>日<br>日<br>日<br>日<br>日<br>日<br>日<br>日<br>日<br>日<br>日<br>日<br>日<br>日<br>日<br>日<br>日<br>日<br>日                                                                                                    | <ul> <li>         ・イ ルイ         ・ 「 ルイ         ・ 「 ルイ         ・ 「 加々         ・ 「 和偉         ・         ・ 「 「 ルイ         ・ 「 「 ルイ         ・ 「 「 ルイ         ・ 「 「 ルイ         ・ 「         ・ 「 「 の         ・・・・・・・・・・</li></ul>                                                                                                    | (K02)診療行 (大方箋を交付,<br>小児科外来) ng 6 ng 1mL 液の.125% ) 方箋料) 算1(処方箋米 (川) (八:検索) 受付                                                                                                    | <u> 為入力-移動</u><br>(H )初診時 診療料)<br>診算定日(1<br>1.4<br>患者会                                                                                                    | <ul> <li>(万為)</li> <li>(男)</li> <li>(30.3.1)</li> <li>(名称)</li> <li>(司日初期)</li> <li>(百日初期)</li> <li>(公益)</li> </ul>                                                                                                    | <u>力 - 医寒法</u><br>〕 (0003 協全<br>〕 〔2:<br>〕 〔2:<br>〕<br>〕<br>〕<br>〕<br>〕<br>〕<br>〕<br>〕<br>〕<br>〕<br>〕<br>〕<br>〕                  | ★ 北田参有 (C<br>才                                                                                                    | 7リニック [ormas<br>11340017)<br>08 小児<br>0008 中電 八日<br>0008 中電 八日<br>5<br>5<br>5<br>5<br>5<br>5<br>5<br>5<br>5<br>5<br>5<br>5<br>5<br>5<br>5<br>5<br>5<br>5<br>5 | ter]                                                                                                    | 679<br>包<br>( 3))<br>mL<br>管<br>mL<br>71,<br>5)<br>18,<br>()<br>18,<br>()<br>18,<br>()                                                                                                    | ○○ ○○ | 月号<br>1 R2<br>DO選<br>単<br>二<br>回の<br>三<br>夏歴                                                                                                    | <u>頭書</u> き<br>[訂 正]<br>DO検柔<br>診療日 科<br>2.11.4 小<br>第<br>二<br>二<br>二<br>二<br>二<br>二<br>二<br>二<br>二<br>二<br>二<br>二<br>二   | ● C × 前回処方 ? ×モ ● 保険 0001 ■ 前 次 ● 中途表示 ● 中途表了                                                                                                    |

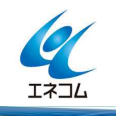

3 / 7

本誌記載内容に関するお問い合わせは 株式会社エネルギア・コミュニケーションズ 日レセソフトサポートセンター 専用電話 0120-957-706 (3) そのまま「診療行為」画面と「診療行為」確認画面を「F12 登録」し、「請求確認」画面まで進みます。

請求金額が「一 (マイナス)」で表示されます。

|             |                |              | (K8     | 3)診療行。                                   | 為入力-請求(      | 崔認 - 医療 | 法人 エネコ      | ムクリニック     | [orma | ster] |         |        | 800           |
|-------------|----------------|--------------|---------|------------------------------------------|--------------|---------|-------------|------------|-------|-------|---------|--------|---------------|
| 0000000142  |                | =71          | 11-1    |                                          |              | 男 000   | 3協会乳初診      | 有 (0134001 | 7)    |       |         | 20%    |               |
| R 2.11. 4   |                | 日医罪          | 留偉      |                                          | H30. 3       | 3. 1    | 27          |            | 08 1  | 児     |         |        | [訂正]          |
| 発行日 R 2.11. | 5              |              | 伝票番号    | 00018                                    | 73           |         |             |            |       |       |         |        |               |
|             | 保険分(点)         | 自            | 費分(円)   |                                          | 消費           | その他自税なし | 目費<br>消費税あり | ,          |       |       |         | 劳災自    | 時保険<br>適用分(円) |
| 初·再診料       |                |              |         | 診断書                                      |              |         |             | 薬剤         | 一部負責  | 8     |         | 初診     |               |
| 医学管理等       | 679            |              |         | 予防接利                                     | <b>a</b>     |         |             | 老人         | 一部負責  |       |         | 再診     |               |
| 在宅医療        |                |              |         | () () () () () () () () () () () () () ( |              |         | (           |            |       |       | 500     | 他遭     |               |
| 投薬          |                | $\downarrow$ |         | DE 1末 6岁 8                               | <i>"</i>     |         |             | AR.        | 一即貝   | #     | 500     | 1日今    |               |
| 注 別 [       |                |              |         | 検診                                       |              |         | L           |            |       |       |         | その他    |               |
| 手術          |                | i —          |         | オツム                                      |              |         |             | 一部         | 負担金   | it 📃  | 500     |        |               |
| 麻醉          |                |              |         | 昼食代                                      |              |         |             |            |       |       |         | 調整金1   |               |
| 検査          |                |              |         | ペンレフ                                     | <pre> </pre> |         |             |            |       |       |         | 調整金2   |               |
| 画像診断        |                |              |         | その他                                      |              |         | [           | 7          |       |       | 今回調     | ②癖分請求額 | -6,290        |
| 新袖利専門       |                |              |         |                                          |              |         |             | _          |       |       | *       |        |               |
| 放射線治療       |                |              |         |                                          |              |         |             |            |       |       | 削凹る     | ての木収預  |               |
| 病理診断        |                | j —          |         |                                          |              |         |             |            |       |       | 前回ま     | での過入金額 |               |
|             |                |              |         |                                          |              |         | -           |            |       |       |         | 汳金額    |               |
|             | 10220          |              |         | その他語                                     | it [         |         | L           |            |       |       | Ŀ       | 1.65   |               |
| 合計点数        | 679            |              |         |                                          |              |         |             | _          |       |       |         | 八並領    |               |
| 負担金額(円)     |                |              |         |                                          |              | 消費税     |             |            |       | _     |         |        |               |
|             |                |              | Л       | 金方法                                      | 01 現金        |         |             | <u>ک</u> ک | 金の取   | 扱い 1  | 今回請求分の  | み入金    |               |
| 訂正記         | 前請求額:6,79      | 90 今回        | 清求額:500 |                                          |              |         |             |            |       |       |         | 合計未収額  | -6,290        |
| 請求書兼領収書     | 0 <u>発行</u> なし |              |         |                                          | 処方せん         | 0 発行な   | ι           |            |       | 予約票   | 0 発行なし  |        | •             |
| (発行方法)      | 4全体をまる         | とめて発行        |         |                                          | 薬剤情報         | 0発行な    | L           |            |       | ドクター  | 0008 中電 | 八名子    |               |
| 診療費明細書      | 0 発行なし         |              |         |                                          | お薬手帳         | 0 発行な   | L           |            |       | U.P   | 0 U·P指示 | なし     |               |
|             |                |              |         |                                          |              |         | 59.<br>     |            |       | 2     |         |        |               |
| 戻る          | 調整             |              |         |                                          | 保険切替         | 診療科     | 切替          |            | 括入金   |       | 括返金 一日  | 括入返金   | 登録            |

当日、返金する場合は、返金額欄へそのまま返金の額を入力する(①)か、「F9 一括返金」(②)を押下 します。

返金額欄へ返金額が表示されます。

|        | 労災        | 自賠保険適用分(円) |
|--------|-----------|------------|
| 薬剤一部負担 | 初診        |            |
| 老人一部負担 | 再診        |            |
| 公費一部負担 | 500 指導    |            |
|        | その他       |            |
| 一部負担金計 | 500       |            |
|        | 調整金1      |            |
|        | 調整金2      |            |
|        | 今回診療分請求額  | -6,290     |
|        | 前回までの未収額  |            |
|        | 前回までの過入金額 |            |
|        | 返金額       | - 6,29d ·  |
|        | 入金額       | 0.         |

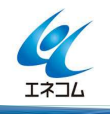

- (4)請求書兼領収書を発行する場合は、「マイナス」の領収書か「一部負担額」が記載されている領収書か によって、出力する画面が違います。
- ○「マイナス」の領収書(返金額が記載されている領収書)の発行方法について

「21 診療行為」の「請求確認」画面より出力します。

画面右下の「請求書兼領収書」欄で「1 発行あり(訂正分)」とし、「F12 登録」を押下します。

|                  |                  | (K)          | 03)診療行為フ    | しカー請求確     | 認 - 医療>          | 法人 エネコ | コムクリニック     | ク [orma     | ster]       |                    |          | 8         |   |
|------------------|------------------|--------------|-------------|------------|------------------|--------|-------------|-------------|-------------|--------------------|----------|-----------|---|
| 000000142        |                  | ニチイ ルイ       |             | 」<br>第     | 0003             | 路会 乳初  | 診有 (013400  | (7)         |             |                    | ≎ 20%    | िहा स्    |   |
| R 2.11. 4        |                  | 日医 瑠偉        |             | H30. 3.    | 1                | 2才     |             | 01 P        | 的科          |                    | \$       |           |   |
| 発行日 R 2.11.      | 5                | 伝票番号         | 0001885     |            | その他自             | 費      |             |             |             |                    |          |           |   |
|                  | 保険分(点)           | 自費分(円)       |             | 消費税        | なし               | 消費税胡   | 54          |             |             |                    | 労災自      | 賠保険適用分(円) | ) |
| 初·再診料            |                  |              | 診断書         |            |                  |        | 菜           | <b>刹一部負</b> | 担           |                    | 初診       |           |   |
| 医学管理等            | 679              |              | 予防控研        |            |                  |        | #           | 人一部台        | ±9          |                    | <b> </b> |           |   |
| 在宅医療             |                  |              | J' 19J ]女1重 |            |                  |        |             |             |             |                    | 202      |           |   |
| 投薬               |                  |              | 健康診断        |            |                  |        | 公式          | 費一部負担       | 担           | 500                | 指導       |           |   |
| 注射               |                  |              | 検診          |            |                  |        |             |             |             |                    | その他      |           |   |
| 処置               |                  |              | オツム         |            |                  |        | Ξ.          |             |             |                    |          |           |   |
| 手術               |                  |              |             |            |                  |        |             | 部負担金記       |             | 500                |          |           |   |
| 麻醉               |                  |              | 昼食代         |            |                  |        |             |             |             |                    | 調整金1     |           |   |
| 検査               |                  |              | ペンレス        |            |                  |        |             |             |             |                    | 調整金2     |           |   |
| 画像診断             |                  |              | その供         |            |                  |        |             |             |             |                    |          | 6 200     |   |
| リハビリ             |                  |              | CONB        |            |                  |        |             |             |             | 今回                 | 診療分請水額   | -0,290    |   |
| 精神科専門            |                  |              |             |            |                  |        |             |             |             | 前回                 | までの未収額   |           |   |
| 放射線治療            |                  |              |             |            |                  |        |             |             |             | 前回                 | までの過入金額  |           |   |
| 病理診断             |                  |              |             | L          |                  |        |             |             |             | 55H                |          |           |   |
|                  |                  |              | 7 0 /14 =1  |            |                  |        |             |             |             |                    | 返金額 _    | 6.290     |   |
|                  |                  |              | その他計        |            |                  |        |             |             |             |                    | 1.0.65   |           |   |
| 合計点数             | 679              |              |             |            |                  |        |             |             |             |                    | 入金額      | 0         | • |
| 負担金額(円)          |                  |              |             | 涕          | 費税               |        |             |             | _           |                    |          |           | _ |
|                  |                  | Х            | 金方法         | 01 現金      |                  |        | <b>\$</b> . | 入金の取        | 扱い 1        | 今回請求分の             | Dみ入金     | \$        |   |
| 訂正               | 前請求額:6,7         | 90 今回請求額:500 |             |            |                  |        |             |             |             |                    | 合計未収額    | -6,290    |   |
| 請求書兼領収書          | 0 発行なし           |              | ⇒ 処         | 方せん        | 0 発行なし           |        |             |             | 予約票         | 0 <u>発</u> 行なし     |          | \$        |   |
| (発行方法)           |                  |              | 莱           | 剤情報        | 0 発行なし           | ,      |             |             | ドクター        | 0001 中電            | 一郎       | \$        |   |
| 診療費明細書           | 0 発行なし           |              | お           | 薬手帳        | 0 発行なし           |        |             |             | U·P         | 0 U·P指示            | まなし      | \$        |   |
|                  | 1発行あり            | (訂正分)        |             | l          |                  |        |             |             |             |                    |          |           |   |
| 戻る               | 1 2 務行生日         | ((合計)        | 1           | 保険切替       | 診療科切             | の替     |             | 一括入金        |             | 括返金 -              | 括入返金     | 登録        |   |
| (発行方法)<br>診療費明細書 | 0 発行なし<br>1 発行あり | (訂正分)        | 薬<br>お      | 剤情報<br>薬手帳 | 0 発行なし<br>0 発行なし |        |             |             | ドクター<br>U・P | 0001 中電<br>0 U·P指示 | 一郎       |           |   |
| 戻る               | - 2 発行あり         | (合計)         |             | 未陝切督       | 診療科切             |        |             | 一括人金        |             | 括返金 -              | "后入返金    |           |   |

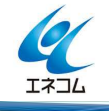

○患者様の一部負担金額のみが表示された領収書を発行方法について

「23 収納」画面で領収書を出力したい行を選択し、「Shift+F2 再発行」を押下します。

| 番号  | 伝票番号        | 診療科  | 入外 保険     | 負担 発行日       | 診療日       | 7 請   | 求金額        | 入金額      | 未収金額      |          | 状    | 態      | <    |
|-----|-------------|------|-----------|--------------|-----------|-------|------------|----------|-----------|----------|------|--------|------|
| 1   | 0001889     | 内科   | 外 協会 乳初診有 | 20% R 2.11.6 | R 2.11. 5 |       | 500        | 500      |           | 入金済      |      |        |      |
|     |             |      |           |              |           |       |            |          |           |          |      |        |      |
|     |             |      |           |              |           |       |            |          |           |          |      |        |      |
|     |             |      |           |              |           |       |            |          |           |          |      |        |      |
|     |             |      |           |              |           |       |            |          |           |          |      |        |      |
|     |             |      |           |              |           |       |            |          |           |          |      |        |      |
|     |             |      |           |              |           |       |            |          |           |          |      |        | =    |
|     |             |      |           |              |           |       |            |          |           |          |      |        |      |
|     |             |      |           |              |           |       |            |          |           |          |      |        |      |
|     |             |      |           |              |           |       |            |          |           |          |      |        |      |
|     |             |      |           |              |           |       |            |          |           |          |      |        |      |
|     |             |      |           |              |           |       |            |          |           |          |      |        |      |
|     |             |      |           |              |           |       |            |          |           |          |      |        | 2    |
| 選択者 | <b>番号 1</b> |      |           |              |           |       |            |          |           | 未収額:外来   |      | 入院     |      |
| 一括再 | 計算は令和       | 年11月 | が対象となります。 |              |           |       |            |          | 令和 2年11   | 月請求額計:外来 |      | 500 入院 |      |
| 調整金 | 1           |      |           |              | ŧ         | 番号 請求 | 金額         | 入金額      | 処理日       | 状態       |      | 入金方法   |      |
| 調整金 | 2           |      |           |              |           | 1 6,  | .790       | 6,790    | R 2.11. 5 | 請求·入金    | 現金   |        |      |
| 請求額 | <b>T</b>    |      |           |              | 2         | 2 -6. | ,290       | -6,290   | R 2.11.6  | 診療訂正     |      |        | =    |
| 入金額 | 1           |      | 入金方法      |              |           |       |            |          |           |          |      |        |      |
| 処理日 |             |      |           |              |           |       |            |          |           |          |      |        | ~    |
| 請求書 | •           |      | ◎  明細書    |              |           |       |            |          |           |          |      |        |      |
| 外来  | 医月别         | 再発行  | 請求取消 一括   | 再計算 🦳 💚      | ·金 [-     | 一括入金  | ) <u>s</u> | <b>金</b> | 入金取消      | 請求確認     | 支払証明 | 再印刷    | 処理結果 |
| Ē   | हठ          | クリア  | 前回患者  再   | 計算    履歷     | を修正       | 前月    | ×          | 7月       | 未収一覧      | 氏名検索     | 予約登録 | 受付一覧   | 登録   |

請求書のみの出力でよい場合は、「F10 請求書」を押下します。

|           |              |      |       |               | (002)4     | A 1973 302.34F 1989 474 | JPE 103.779 |         |          | > Lormast | 013                  |        |        |         |
|-----------|--------------|------|-------|---------------|------------|-------------------------|-------------|---------|----------|-----------|----------------------|--------|--------|---------|
| 00000     | 00142        |      |       | ニチイ ルイ        |            |                         |             | 200     | 男        |           |                      |        |        |         |
| 2.11      |              |      |       | 日医 瑠偉         |            |                         |             | ) [H30. | . 3. 1   | 00 全科     |                      | ≎ 0 全部 | ↓ 再調   | 计算該当者一對 |
| 0 収納      | 9一覧(月)       |      | 0 伝票  | 番号の小さい        | Q .        | 0                       |             |         |          |           |                      |        |        |         |
| 号位        | 云票番号         | 診療科  | 入外    | 保険            | 負担         | 発行日                     | 診療日         | 請求金額    | 入金額      | 未収金額      |                      | 状      | 態      |         |
| 00        | 001889       |      |       | 会乳初診有         |            |                         |             | 500     | 500      |           | 入金済                  |        |        |         |
|           |              |      |       | 2102<br>再発行をf |            |                         | (SID3       | )確認画面   |          |           | 06                   |        |        |         |
|           |              |      |       | F1:5          | 8          |                         | F10:請求書     | F1      | 1:明細書    | Shi       | ff+F12:修正<br>青求書·明細書 |        |        |         |
| 択番号       | 3 []         |      |       |               | -          |                         | _           |         |          |           | 未収額:外来               |        | 入院     |         |
| 括再計       | †算は令和        | 2年11 | 月が対象と | なります。         |            |                         |             |         |          | 令和 2年1    | 月請求額計:外来             |        | 500 入院 |         |
| 整金1       | 1            |      |       |               |            |                         | 番号          | 請求金額    | 入金額      | 処理日       | 状態                   |        | 入金方法   |         |
| 整金2       | -            |      |       |               |            |                         | 1           | 6,790   | 6,790    | R 2.11. 5 | 請求·入金                | 現金     |        |         |
| 求額        |              |      |       |               |            |                         | 2           | -6,290  | -6,290   | R 2.11. 6 | 診療訂正                 |        |        |         |
| 金額        |              |      | 入金方法  |               |            |                         |             |         |          |           |                      |        |        |         |
| 埋日        |              |      |       | and in the C  |            | 1                       |             |         |          |           |                      |        |        |         |
|           |              |      | 0     | 明細書           |            | 1                       |             |         |          |           |                      |        |        |         |
| 求書        |              |      |       |               |            | 10-                     |             |         |          |           |                      |        |        |         |
| 求書<br>外来月 | 3 <i>8</i> 1 | 再発行  | ] 請求日 | 以消 <b>一括</b>  | <b>与計算</b> | 入金                      | 一括。         | 入金 ;    | <u>6</u> | 入金取消      | 請求確認                 | 支払証明   | 再印刷    | 処理結果    |

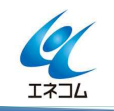

6 / 7

/ 本誌記載内容に関するお問い合わせは 株式会社エネルギア・コミュニケーションズ 日レセソフトサポートセンター 専用電話 0120-957-706

## 3. 日計表の表示について

返金日当日の日計表には下記のように表示されます。

例は「日計表明細(窓口領収金):A00000D500」を表示しています。

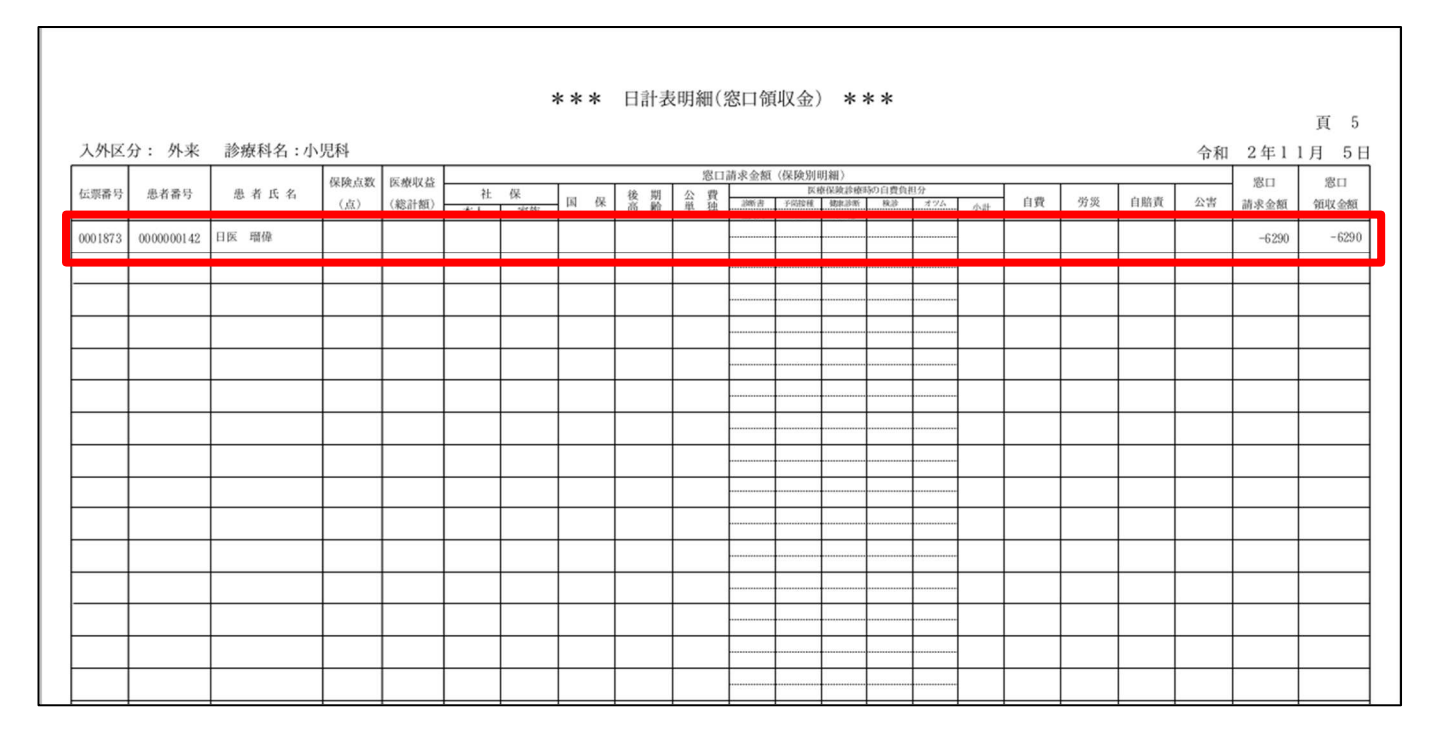

ご不明な点がございましたら、日レセサポート窓口でお問い合わせください。

以上

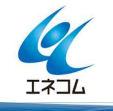